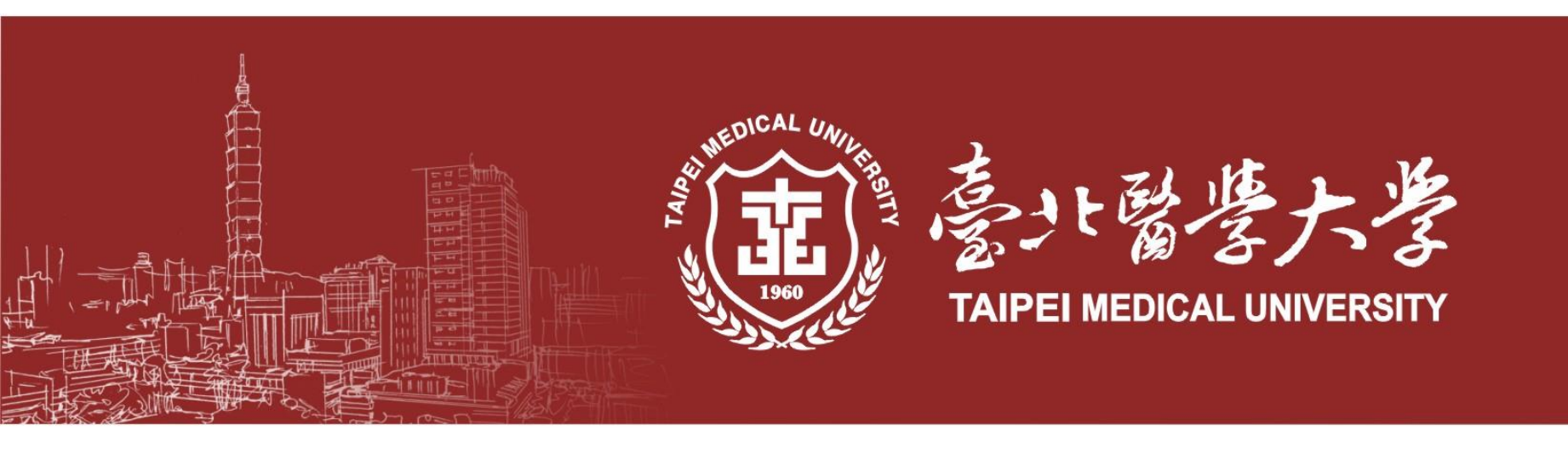

## Spring 2023 Graduation Defense (Degree Examination) Orientation

**Registration Section** 

2023 Feb. 21st

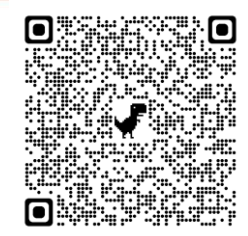

TMU home-page→ Office of Academic Affairs→ Registration Section→ Graduation Defense

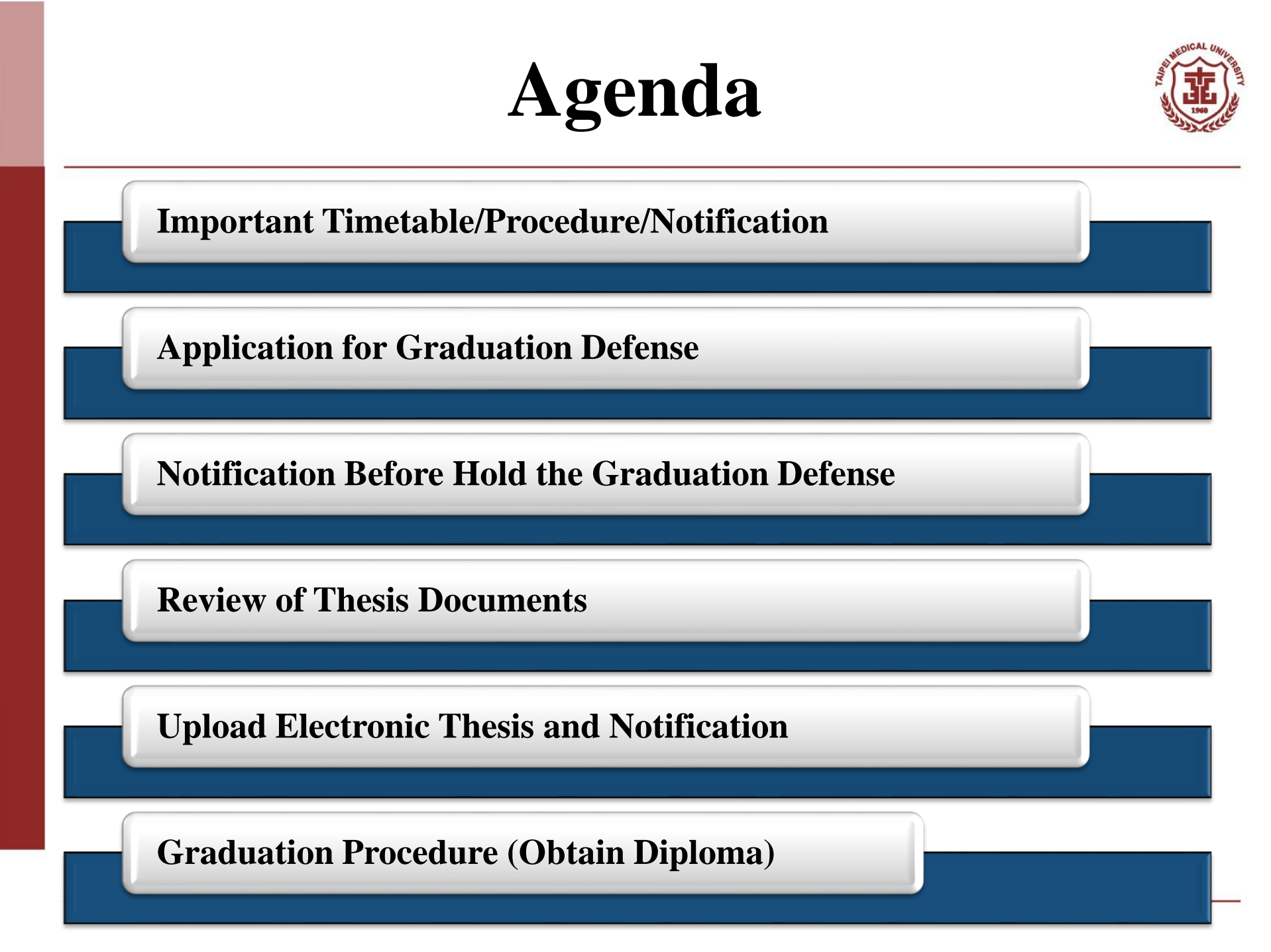

## **Important Timetable(1)**

Electronic Thesis

Review Thesis Doc

Thesis Doc

Apply Defense Hold

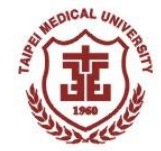

\*The final version will be announced on Mar. 15, 2023 after the Academic Affairs Meeting

| Date                    | Target                    | Actions                                                  |
|-------------------------|---------------------------|----------------------------------------------------------|
| 2023.02.20-03.17 5 P.M. | Student                   | Apply graduation defense & upload<br>threshold documents |
| 2023.04.01-04.30        | Student                   | Upload English name on the degree diploma                |
| *2023.03.20-03.26       | Advisor                   |                                                          |
| *2023.03.27-04.09       | Administrative<br>Prof.   | Deview Students? Application                             |
| *2023.04.17-04.23       | Director of<br>Department | Keview Students Application                              |
| *2023.04.24-04.30       | Dean of<br>College        |                                                          |
| *2023.05.10-07.21       | Student                   | Hold the graduation defense                              |

## **Important Timetable(2)**

Electronic Thesis

Review Thesis Doc.

Thesis Doc

Apply Defense Hold

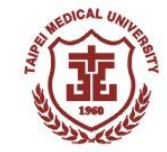

\*The final version will be announced on Mar. 15, 2023 after the Academic Affairs Meeting

Graduation Procedure

| Date                                   | Target                | Actions                                                                                                    |  |
|----------------------------------------|-----------------------|----------------------------------------------------------------------------------------------------|--|
| *Deadline:<br>2023.07.18 <u>5 P.M.</u> | Student<br>(optional) | Apply cancellation of graduation defense                                                                                                    |  |
| Deadline:<br>2023.06.09 5 P.M.         | Student<br>(optional) | Apply "suspension" of Spring 2023                                                                                                    |  |
| *Before<br>2023.07.27                  | Student               | Submit final Thesis and related documents to department                                                                                                    |  |
| Before<br>2023.07.31 <u>5 P.M</u> .    | Student<br>(optional) | <ul> <li>Submit hardcopy application of "preserving passed degree exam scores"</li> <li>•students who passed the defense but are unable to submit thesis before 31<sup>st</sup> Jul, and still have "study year".</li> <li>•student who apply it will graduate next semester.</li> </ul> |  |
| *Before<br>2023.09.08                  | Student               | Finish the Graduation Procedure (obtain the degree diploma)                                                                                                    |  |

## **Graduation Defense Procedure**

Procedure

Apply Defens Hold

Defense

Submit

Thesis Doc

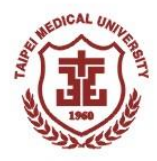

For students who passed graduation defense, graduation requirements, and submitted thesis with related documents, from Aug. 1<sup>st</sup> 2023 will be marked as graduated in TMU system.

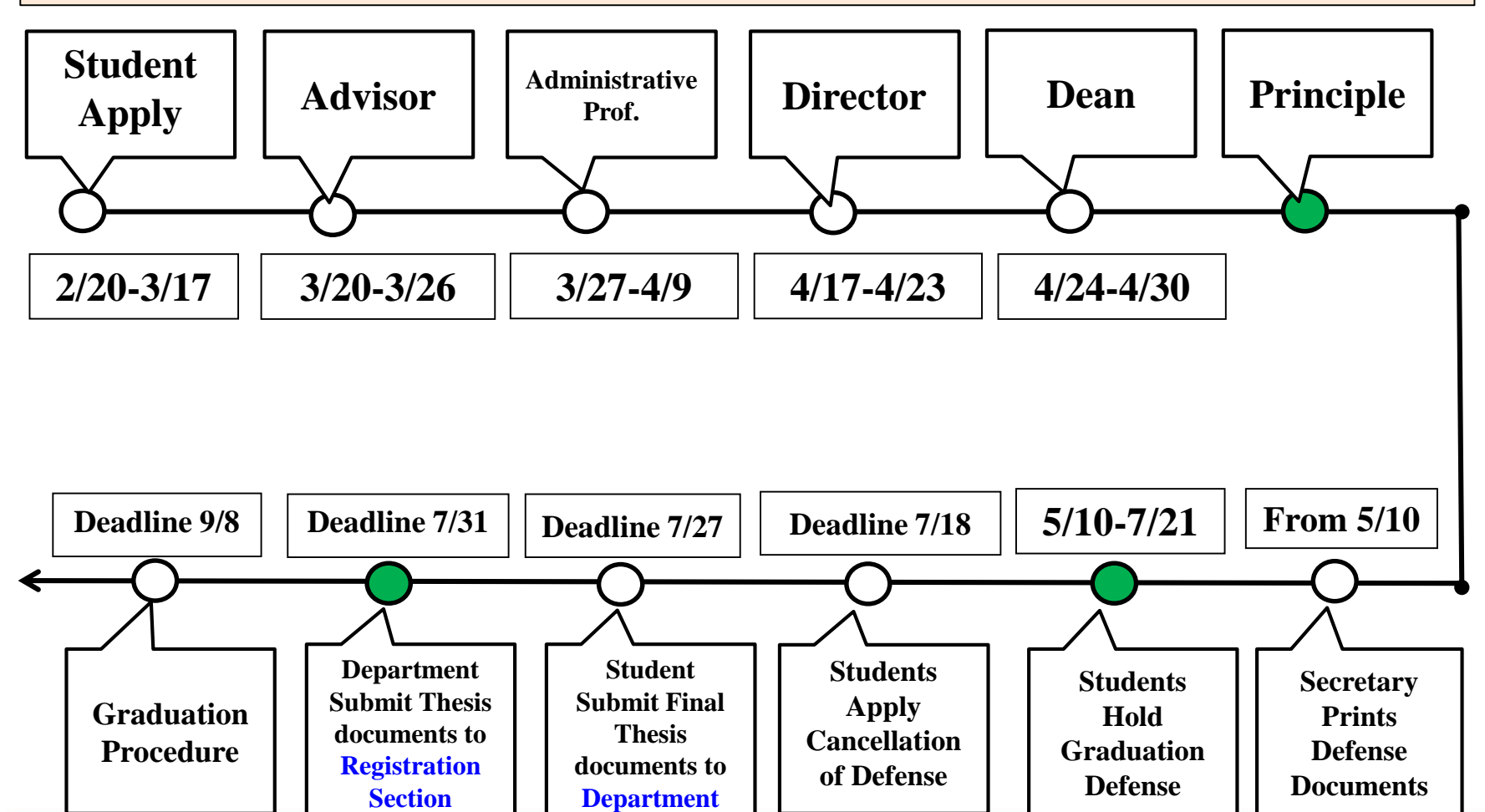

## **Apply Graduation Defense-Qualification**

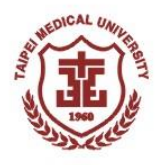

- According to the "TMU Notes for Course Selection and Registration" Article Ill, students must complete "Research Ethics" course before applying for a degree examination.
- According to the "TMU Enforcement Rules for the Master's and Doctoral Degree Examinations": Students must have completed all required courses and obtained all required credits and requirements stipulated by their institute/department and completed research ethics courses then are eligible to apply degree examination.
- Before applying, students must consider and value their situation and can follow TMU's required timetable and procedure, including defense holding and thesis submission.
- Students shall finish following requirements before applying for the graduation defense:
  - ✓ Already passed the "Research Ethics" Course
  - ✓ Select "Thesis" /"Dissertation" Course this semester
  - ✓ Ph.D. program students pass the qualifying exam
  - ✓ Meet graduation credit requirements

**Fimetable** 

✓ Meet graduation threshold and upload evidence materials

## **Apply Defense (1)**

Apply Defense

**Fimetable** 

Upload evidence of your finished graduation requirement. The requirements are from your department and program, if you have any questions please contact them directly.

| 你教条体(Acadomic)                                                                                             | [Edit Window] - Add                                                                                                    | Clear Save                                                                                                    |
|----------------------------------------------------------------------------------------------------|----------------------------------------------------------------------------------------------------|----------------------------------------------------------------------------------------------------|
| 註冊繳費<br>學籍(Enrollment Status)<br>抵免作業(Course Credit<br>Waiver)<br>課程課務(Curriculum)                         | Items * : SCI, SSCI, A&HCI, EI, THCI Core paper  Step 2  Protection of qualified SCI, SSCI, AddHCI, EI, THCI Core paper  Note : Note : Step 2  Step 2 | Step 4<br>SCI, SSCI, A&HCI, EI,<br>Program in Medicine,<br>pr co-supervisor<br>otherwise the<br>also relevant to the student's Dissertation. |
| 選課(Course Selection) ▼                                                                                     | Student Note<br>*: SCI Accepted Letter                                                                                                    |                                                                                                    |
| 核心能力<br>畢業學分進度查詢(Credit<br>Progress)<br>Requirements for<br>Graduation (Student Form)<br>Res Step 1<br>研究所 | Upload<br>Related<br>Document : SCI Accepted Letter Attach File<br>Please save the file after uploading a Step 3 Description<br>Delete I SCI Accepted Letter                                                                                                    |                                                                                                    |
| Defense)<br>教學評量(Course Evaluation) ▼                                                                      |                                                                                                    | Clear Save                                                                                                    |
|                                                                                                    | Select All Deselect all Delete [1] [Each Page 20 Results                                                                                                    | Page 1 Total 1 Pages, Total 1 Results 1                                                                                                    |
|                                                                                                    | Year of Admission Department Items                                                                                                    | Student Note Review Status                                                                                                    |
|                                                                                                    | □ Edit 105 International Ph.D. Program in Medicine7 SCI, SSCI, A&HCI, EI, THCI Core paper                                                                                                    | SCI Accepted Letter Unviewed                                                                                                    |
|                                                                                                    | [1] [Each Page 20 Results                                                                                                    | Page 1 Total 1 Pages, Total 1 Results)                                                                                                    |

Select All Deselect all Delete

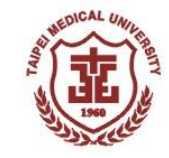

## **Apply Defense (2)**

Graduation Procedure

Electronic Thesis

| 學程       、         核心能力       、         學菇(Enrollment Status)       、         「花免作業(Course Credit 、       、         Waiver)       、         成績(Score)       、         工業学分進度査詢(Credit 、       ・         Progress)       ・         遺譲(Course Selection)       ・         研究所學位考試(Graduation Application Application Defense Application Defense Application Application Application Defense Application Application Defense Application Application Defense Application Application Application Defense Application Application Defense Application Application Defense Application Application Defense Application Application Defense Application Application Defense Application According To the Notes For Course Selection And Registration* Article III, students who apply for the degree examination And according To the Notes For Course Selection And Registration* Article III, students must complete "Research Ethics* course before applying For a degree examination Article III, students must complete "Research Ethics* course before applying For a degree examination Article III, students must complete "Research Ethics* course before applying For a degree examination Article III, students must complete "Research Ethics* course before applying For a degree e | 炎務系統(Academic) ▲                                                                                                    | Result                                                                                                    |                                                                                                    |
|----------------------------------------------------------------------------------------------------|----------------------------------------------------------------------------------------------------|----------------------------------------------------------------------------------------------------|----------------------------------------------------------------------------------------------------|
| Graduation Defense         Application       Step 1         Amendment Committee       [Note]         Members       [Note]         Cancel Graduation Defense       1. Students who apply for the degree examinations must meet the requirement of "TMU Implementation Guidelines Of Master And Ph.D. Degree Examination         And according To the "Notes For Course Selection And Registration" Article III, students must complete "Research Ethics" course before applying For a degree examination.         2. Before applying, please read the study regulation Of respect department/program & information Of graduation defense orientation. Student must prepare and the study regulation of the automation                                                                                                    | 學程<br>核心能力<br>學籍(Enrollment Status)<br>抵免作業(Course Credit<br>Waiver)<br>成績(Score)<br>畢業學分進度查詢(Credit<br>Progress)<br>選課(Course Selection)<br>研究所學位考試(Graduation ▲<br>Defense) | Degree Program : Doctoral Degree<br>Student ID :<br>Period of Application : 1112<br>DEG2011_Graduation Defense App<br>Select all Deselect all Delete seleted item<br>No matching data!!<br>Select all Deselect all Delete seleted item                                                                                                    | Step 2       Add Clear Search         Department : 7       Name :         Reivew Status :       All         Vilication                                                                                                    |
| <ol> <li>Students or completed requirements And upload the evidence on the system.</li> <li>Students must provide originality reports Of plagiarism detection To committee members On the day Of graduation defense. Students who did Not provid report cannot hold the defense. For the detection tool please use "Turnitin".</li> <li>Students whose application was conditionally And temporarily approved by the respect department/program, And held the graduation defense, however, meet the graduation requirement, will be deemed As fail On graduation defense For 1 time.</li> </ol>                                                                                                    | Graduation Defense<br>Application<br>Amendment Commutee<br>Members<br>Cancel Graduation Defense                                                                               | <ol> <li>Students who apply for the degree examinations must r<br/>And according To the "Notes For Course Selection And Re<br/>examination.</li> <li>Before applying, please read the study regulation Of res<br/>evidence Of completed requirements And upload the evid<br/>3. Students must provide originality reports Of plagiarism<br/>report cannot hold the defense. For the detection tool ple<br/>4. Students whose application was conditionally And temp<br/>meet the graduation requirement, will be deemed As fail</li> </ol> | [Note]<br>meet the requirement of "TMU Implementation Guidelines Of Master And Ph.D. Degree Examination" Artic<br>egistration" Article III, students must complete "Research Ethics" course before applying For a degree<br>spect department/program & information Of graduation defense orientation. Student must prepare the<br>dence On the system.<br>In detection To committee members On the day Of graduation defense. Students who did Not provide the<br>ease use "Turnitin".<br>porarily approved by the respect department/program, And held the graduation defense, however, did Not<br>On graduation defense For 1 time. |

Timetabl

Apply Defense Hold Defense Submit Thesis Doc. Review Thesis Doc.

## **Apply Defense(3)**

Apply Defense

hesis Do

Timetable

Must click "submit". Application did not submit before the deadline will be deemed as fail application. After submitted, any revision please contact the advisor to return the application during their review period. (3/20-3/26)

| [Information]                                                                                                |                                                                                                    | Back to                                                                                                    | Search Clear Save Submit                                 |  |  |  |  |  |
|----------------------------------------------------------------------------------------------------|----------------------------------------------------------------------------------------------------|----------------------------------------------------------------------------------------------------|----------------------------------------------------------|--|--|--|--|--|
| Degree Program :                                                                                             | Doctoral Degree                                                                                            | Department :                                                                                                    | Ph.D. Program in School of<br>Pharmacy                   |  |  |  |  |  |
| Grade Level :                                                                                                | 4                                                                                                    |                                                                                                    |                                                          |  |  |  |  |  |
| Advisor :                                                                                                    | Chiu, Shih-Jiuan                                                                                           | Co-Advisor : Hsieh, Chien-Ming St<br>Cien-Cien                                                                                                    |                                                          |  |  |  |  |  |
| Student ID :                                                                                                 | D301108013                                                                                                 | Name : MADE ARY SARAS                                                                                                    |                                                          |  |  |  |  |  |
| Application Date :                                                                                           | 111/09/23                                                                                                  | Reivew Status :                                                                                                    | To be reviewed                                           |  |  |  |  |  |
| I have advisor's permission to propose the graduate exam * :                                                 | ● Yes ○ No                                                                                                 | I have submitted my thesis/dissertation draft for comparison on Turnitin(depends on the requirement of the department/program) * :                                                                                                    |                                                          |  |  |  |  |  |
| I have finished all the credits<br>required for graduation in<br>accordance with related<br>requirements * : | • Yes O No Resu<br>Students who apply<br>Degree Examination<br>"Research Ethics" co                        | It of Academic Credit Progress<br>for the degree examinations must meet the requirement of "TMU Implementation Guic<br>n" Article II. And according to the "Notes for Course Selection and Registration" Article III<br>purse before applying for a degree examination. | delines of Master and Ph.D.<br>I, students must complete |  |  |  |  |  |
| Thesis/Dissertation Title<br>(Chinese) * :                                                                   | Test <u>Iest Iest Iest Iest</u><br><u>Iest Iest Iest Iest Iest</u><br><u>Iest</u><br>If there's no Chinese | t Test Test Test Test Test Test Test Tes                                                                                                    | Must click                                               |  |  |  |  |  |
| Thesis/Dissertation Title<br>(English) * :                                                                   | Test <u>Test Test Test</u> Test<br>Test Test Test Test Test<br>Test                                        | t Test Test Test Test Test Test Test Tes                                                                                                    | "Submit"                                                 |  |  |  |  |  |
| Upload Thesis/Dissertation                                                                                   | Please save the fi                                                                                         | Select File Description: Attach File Attach File Attach File                                                                                                    |                                                          |  |  |  |  |  |
| (please following the                                                                                        | Preview                                                                                                    | Description                                                                                                    |                                                          |  |  |  |  |  |
| requirement of the                                                                                           | Delete 🖪                                                                                                   | Report of Plagiarism Detection                                                                                                    |                                                          |  |  |  |  |  |
| department/program)                                                                                          | Delete 🖪                                                                                                   | thesis draft                                                                                                    |                                                          |  |  |  |  |  |

## **Apply Defense(4)**

Returned application shows on the Homepage.

sis Do

Submit <u>Thesis D</u>oq

Apply Defense Hold

Defense

- Click Home page→Find "System Info" →click the English hyperlink→"Details"
  - →After revised must click "Save" & "Send"

| 身分別:學生姓名:                                              | 回首頁Hom                                | ne Page ] 【登出Lo                        | og out                    |                |                    |                             |       |
|--------------------------------------------------------|---------------------------------------|----------------------------------------|---------------------------|----------------|--------------------|-----------------------------|-------|
| MARTER SYST                                            | tem Info                              |                                        |                           |                | Stop '             | 1                           |       |
| 待辦事項                                                   |                                       |                                        |                           |                | step.              | 1                           |       |
| <u>(中文版)學位考試審核(學位</u><br><u>Review(Master Program)</u> | <u>2考試申請審核 碩</u><br>) Student Applica | <u>士) 學生申請 共 1</u><br>ation Total: 1 ] | . <u>作</u> [(Eng. Ver.)   | Review of Grad | luation [          | Defense(Graduation Defense  |       |
| Step 2 Student De                                      | partment                              | Student ID                             | Student                   | Previous       | a                  |                             |       |
| Details Master Program                                 | n in Graduate<br>lical Sciences       | SAMPLE                                 | SAMPLE                    | Please revis   | se                 | Find the reasons            |       |
| [Information]                                          |                                       |                                        |                           |                |                    | Step 3 Save                 |       |
| Degree Program :                                       | Master's<br>Degree                    |                                        |                           | Department :   | Master<br>Institut | r Program in Graduate<br>te |       |
| Grade Level : 2                                        | 2                                     |                                        |                           |                |                    | <b>Revise the applica</b>   | atioi |
| Student ID : Name : and save the revisio               |                                       |                                        |                           |                |                    | sion                        |       |
|                                                        |                                       |                                        |                           |                |                    |                             |       |
| Comment(s Step 4                                       |                                       | k SEND to<br>ont applied               | ) deliver :<br>ation will | it to the a    | dviso<br>ad ac     | r<br>failad                 |       |
| Send                                                   | 01150                                 | m appne                                | uu1011 WIII               |                | u as               |                             |       |

## **Apply Defense(5)**

■ After submitted, back to the research and click "procedure" to follow up the application reviewing by every section. Click "Details" to find the application.

Apply Defense

Thesis Do

Timetable

Every section has the required period to do the review, please refer to the graduation defense timetable this semester

| 4                                                                                                  | Period of<br>Application                                     | Application<br>Date                | Student ID                                                                       | Thes                                                                 | is/Dissertation Title (Chinese)                                                                                                    | Thesis,                                                      | /Dissertation Ti                                                                                                    | tle (English)                                                           |
|----------------------------------------------------------------------------------------------------|--------------------------------------------------------------|------------------------------------|----------------------------------------------------------------------------------|----------------------------------------------------------------------|----------------------------------------------------------------------------------------------------|--------------------------------------------------------------|----------------------------------------------------------------------------------------------------|-------------------------------------------------------------------------|
| Procedure                                                                                          | SAMPLE                                                       | SAMPLE                             | SAMPLE                                                                           | Test Test Test<br>Test Test Test<br>Test Test Test<br>Test Test Test | st Test Test Test Test Test Test Test<br>st Test Test Test Test Test Test Test<br>st Test Test Test Test Test Test Test<br>st Test Test Test Test Test Test Test<br>st Test Test Test Test Test Test Test | Test Test To<br>Test Test To<br>Test Test To<br>Test Test To | est Test Test Test<br>est Test Test Test<br>est Test Test Test<br>est Test Test Test                                                   | t Test Test Test<br>t Test Test Test<br>t Test Test Test<br>t Test Test |
|                                                                                                    | Form Numb                                                    | er : 111D1000                      | 05                                                                               |                                                                      | Procedure : 01- Graduation Defense Re                                                                                                    | eview(Maste                                                  | r Program)                                                                                                    |                                                                         |
| FLO3020_                                                                                           | Search Proce                                                 | edure                              | -                                                                                |                                                                      |                                                                                                    |                                                              |                                                                                                    |                                                                         |
| FLO3020_                                                                                           | Search Proce                                                 | edure                              | -<br>Proce                                                                       | dure                                                                 | Department                                                                                                    |                                                              | Reviewer                                                                                                    | Comment                                                                 |
| FLO3020_                                                                                           | Search Proce                                                 | edure<br>cess Date<br>/13 11:06:43 | Proce<br>Student's App                                                           | dure                                                                 | Department<br>International Ph.D. Program in Medici                                                                                                    | ne OO                                                        | Reviewer                                                                                                    | Comment                                                                 |
| FLO3020_                                                                                           | Search Proce                                                 | edure<br>cess Date<br>/13 11:06:43 | Proce<br>Student's App<br>Advisor                                                | dure<br>plication                                                    | Department<br>International Ph.D. Program in Medici                                                                                                    | ne OO<br>OO                                                  | Reviewer<br>, 00-00<br>. 00-00                                                                                                    | Comment                                                                 |
| FLO3020_<br>Audit Statu<br>Reviewed<br>Under review<br>To be review                                | Search Proce<br>us Proc<br>111/09/<br>ving<br>ed             | edure<br>cess Date<br>/13 11:06:43 | Proce<br>Student's App<br>Advisor<br>Administrativ                               | dure<br>olication<br>re Professor                                    | Department<br>International Ph.D. Program in Medici                                                                                                    | ne 00<br>00                                                  | Reviewer<br>, 00-00<br>. 00-00<br>0. 00-00                                                                                             | Comment                                                                 |
| FLO3020_<br>Audit Statu<br>Reviewed<br>Under reviewed<br>To be reviewed<br>To be reviewed          | Search Proce<br>us Proc<br>111/09/<br>ving<br>ed<br>ed       | edure<br>cess Date<br>/13 11:06:43 | Proce<br>Student's App<br>Advisor<br>Administrativ<br>Registration S             | o <mark>dure</mark><br>olication<br>re Professor<br>Section          | Department<br>International Ph.D. Program in Medici<br>Office of Academic Affairs                                                                                                    | ne 00<br>00<br>00                                            | Reviewer<br>, 00-00<br>, 00-00<br>0, 00-00<br>0, 00-00                                                                                 | Comment                                                                 |
| FLO3020<br>Audit State<br>Reviewed<br>Under review<br>To be review<br>To be review<br>To be review | Search Proce<br>us Proc<br>111/09,<br>ving<br>ed<br>ed<br>ed | edure<br>cess Date<br>/13 11:06:43 | Proce<br>Student's App<br>Advisor<br>Administrativ<br>Registration S<br>Director | edure<br>olication<br>re Professor<br>Section                        | Department<br>International Ph.D. Program in Medici<br>Office of Academic Affairs<br>International Ph.D. Program in Medici                                                                                | ne 00<br>00<br>00<br>00<br>ne 00                             | Reviewer           , 00-00           . 00-00           . 00-00           . 00-00           . 00-00           . 00-00           . 00-00 | Comment                                                                 |

## **Apply Defense(6)**

Graduation

Electronic

After approved by every section, the Registration Section will propose the official document. After the official document also approved, student could check the committee members on the system by clicking "Details"

|                   | Period of<br>Application | Application<br>Date | Student ID | Thesis/Dissertation Title (Chinese)     | Thesis/Dissertation Title (English)                                                                                                    | Reivew<br>Status |
|-------------------|--------------------------|---------------------|------------|-----------------------------------------|----------------------------------------------------------------------------------------------------|------------------|
| Details Procedure | SAMPLE                   | SAMPLE              | SAMPLE     | Test Test Test Test Test Test Test Test | Test Test Test Test Test Test Test Test<br>Test Test Test Test Test Test Test Test<br>Test Test Test Test Test Test Test Test<br>Test Test Test Test Test Test Test<br>Test Test Test Test Test Test | Approved         |

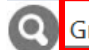

Apply Defense

Hold

Defense

Submit

Review

Thesis Doc

Graduation Defense Committee Members

[TMU Personnel: 4Members/Non-TMU Personnel: 3Members/Total: 7 Members]

| Role       | Inside/Outside<br>TMU | Name Name        | Institute                    | Department                                        | Title/Position         | Committee member's qualification<br>meets regulation  |
|------------|-----------------------|------------------|------------------------------|---------------------------------------------------|------------------------|-------------------------------------------------------|
| Advisor    | Inside                | Ma, 00-00        | TAIPEI MEDICAL<br>UNIVERSITY |                                                   | Professor              | V                                                     |
| Co-advisor | Outside               | Emily Borwn      | UNSW Sydney                  | School of Public Health and<br>Community Medicine | Research Fellow        | Must be determined by the<br>conference of department |
| Co-advisor | Inside                | Su, 00-00        | TAIPEI MEDICAL<br>UNIVERSITY |                                                   | Associate<br>Professor | V                                                     |
| Committee  | Outside               | Harry Clearwater | Jozef Stefan Institute       | Department of Intelligent<br>Systems              | Assistant<br>Professor | Must be determined by the<br>conference of department |
| Committee  | Outside               | Wu, OO           | National Taiwan University   | School of Pharmacy                                | Professor              | V                                                     |
| Committee  | Inside                | Chang, OO-OO     | TAIPEI MEDICAL<br>UNIVERSITY |                                                   | Professor              | V                                                     |
| Committee  | Inside                | Zhang, OO-OO     | TAIPEI MEDICAL<br>UNIVERSITY |                                                   | А                      | V                                                     |

## **Notifications-Before Hold Graduation Defense**

#### **Submit** Originality Report of Plagiarism Detection

• Student must provide "Originality Report of Plagiarism Detection" to committee members during the graduation defense. Please use "Turnitin" as detection tool

#### Hold the physical graduation defense

• Student must hold the physical graduation defense in TMU campus (including ShuangHo campus). Video conference is not accepted.

**Apply on System-Amendment of Committee Members** 

• Deadline: 21<sup>st</sup> Jul. 2023

Hold

Defense

Timetable

**Apply on System-Cancellation of Graduation Defense** 

• Deadline: 5:00 P.M. 18th Jul. 2023

#### Situations that Deemed as Fail on Graduation Defense

- Fail score on defense
- Pass the defense however fail on the understudying graduation credit (cannot apply preserving passed degree exam scores)
- Did not hold the defense before deadline and not apply for the cancellation
- Did not submit required thesis documents before deadline (2023.07.31 5 P.M)

## **Thesis Documents Submission & Review**

Graduation

Procedure

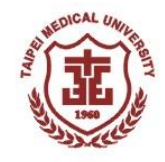

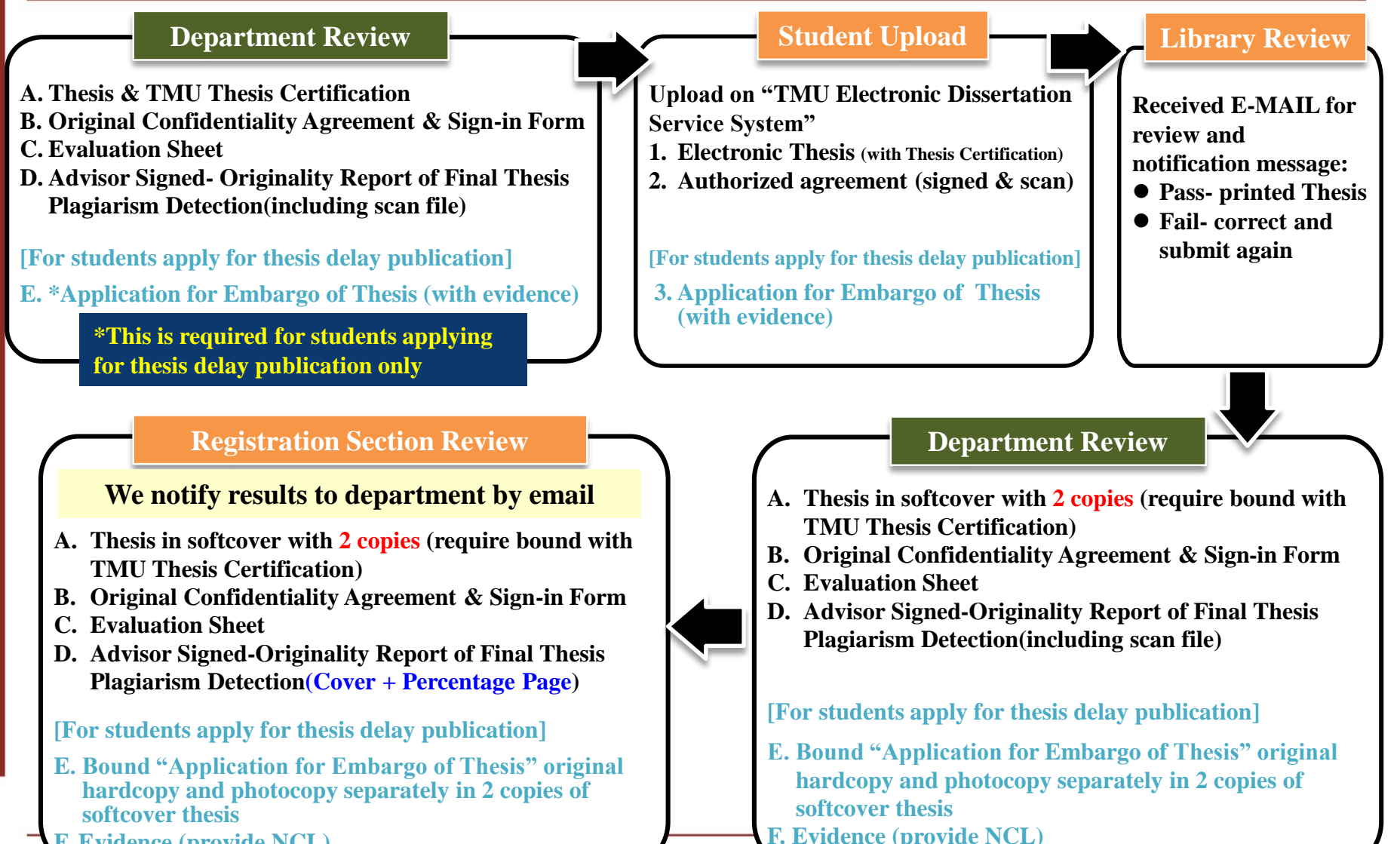

**F. Evidence** (provide NCL)

Apply Defense

Hold

Submit

Thesis Doc.

Review

Thesis Doc.

## **Thesis Documents Review**

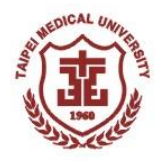

#### **Department name must be correct**

- Refer to the official program/department name
- Download it from website of Office of Academic Affairs→Registration Section→Graduation Message

### **Thesis title shall be consistent in all documents**

l'hesis Do

• Includes Chinese(if you have one), letter case(upper case, lower case) and punctuation

#### Thesis cover and spine

**Fimetable** 

- Format & color follows regulation of department
- Both Chinese and English department name shall be identical with each other

### Modified documents: Advisor Should sign or stamp on it

- Advisor shall stamp or sign at where you fixed (stamp at the edge of fixed)
- Advisor cannot be substituted by co-advisor/director/other professors

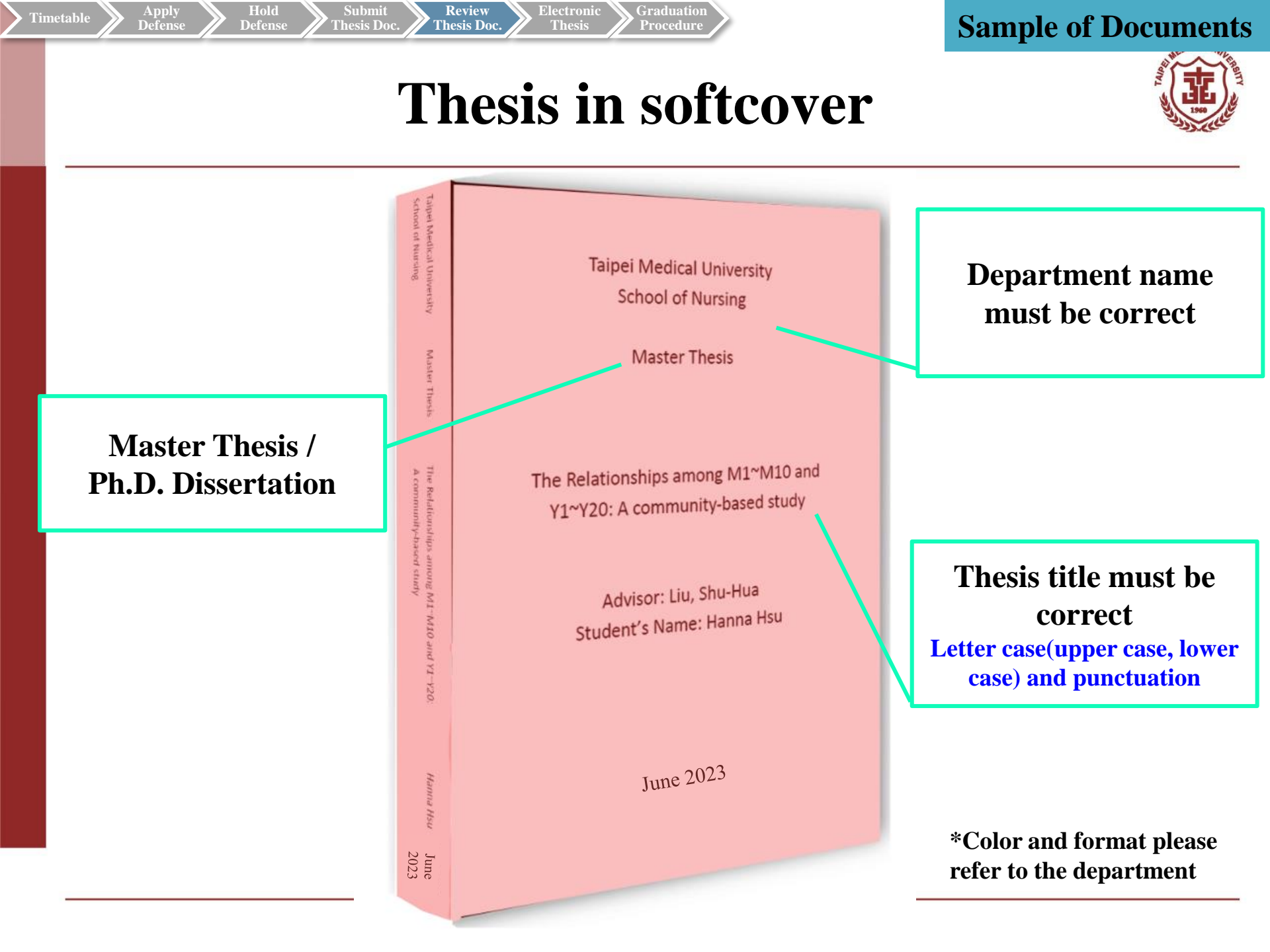

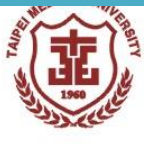

**TMU Thesis Certification** 

Graduation

Procedure

Hold

Defense

Defense

Submit

Review

Thesis Doc.

Electronic

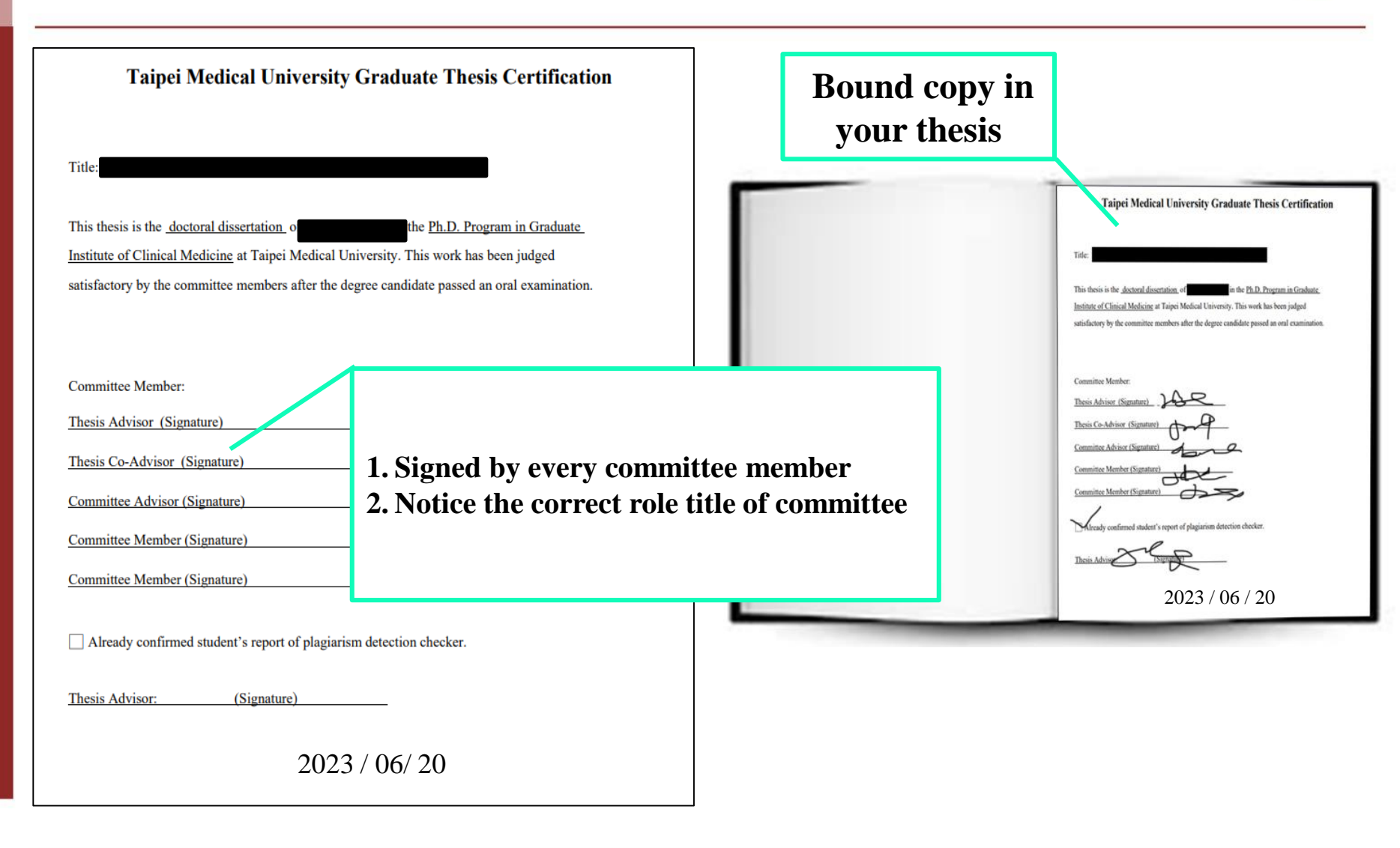

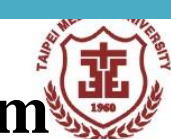

### Original Confidentiality Agreement & Sign-in Form

Graduation Procedure

Submit Thesis Doc.

Hold Defense Review Thesis Doc.

| 松ヶ類の                                                         | (中文 Chin<br>中文論文)                                                                      | iese Title)<br>題日                                                                                        |                                                                  |                                                    |               |
|--------------------------------------------------------------|----------------------------------------------------------------------------------------|----------------------------------------------------------------------------------------------------|------------------------------------------------------------------|----------------------------------------------------|---------------|
| Thesis/Disser<br>Title                                       | tation (英文 Eng<br>English the                                                          | ish Title)<br>sis title                                                                                  |                                                                  |                                                    |               |
|                                                              |                                                                                        |                                                                                                    |                                                                  | Defen                                              | se place must |
| 指導教授 Ad<br>學生姓名 Sta                                          | visor 吳家家<br>ident                                                                     | 教職 Title<br>系所 Departmen<br>學號 Student ID No                                                             | 教授<br>t 臨床醫學研究介碩-J<br>2. M11111111                               | inside                                             | TMU campus    |
| 考試地點 Defer<br>本辦又考試污及<br>或期待利益,僅<br>用或以任何方式                  | se Place 12F me<br>満島カ所音和或交付之<br>限以下特定人士参與。<br>使第三人利用「機密資                              | eting room, medical co<br>研發成本或投資检查希里要智應財產<br>所有與會者了解並同意對參與本考試<br>說」或取得任何權利,直到本論文開                       | omprehensive ba<br>重,硫酸密實肌為摘為方所:<br>所接觸到之機密內容保守秘<br>放閱覽或完成專利申請為止 | ack building<br><sup>現有之法定権利</sup><br>密,不得自行利<br>。 |               |
|                                                              |                                                                                        |                                                                                                    |                                                                  |                                                    |               |
| 學位考試委員<br>*服務機構、所A                                           | 簽署 Committee M<br>單位及教職應與簽報                                                            | embers:<br>6冊 一致 This shall be consistent with t                                                         | he "list of qualified comm                                       |                                                    |               |
| 學位考試委員<br>*服務機構、所A<br>姓名 Name                                | 簽署 Committee M<br>單位及教職應與簽報<br>服務機構 Inst                                               | embers:<br>四一致This shall be consistent with t<br>itution 所屬單位 Departn                                    | he "list of qualified commit<br>nent 教職 Title                    | 簽名 Signature                                       |               |
| 學位考試委員<br>*服務機構、所加<br>姓名 Name<br>林 OO                        | 簽署 Committee M       單位及軟職應與簽報       服務機構 Inst       臺北醫學大學                            | embers:<br>研一致 This shall be consistent with t<br>itution 所屬單位 Departm<br>臨床醫學研究所                        | he "list of qualified comminent 教職 Title<br>教授                   | 簽名 Signature                                       |               |
| <b>學位考試委員</b><br>*服務機構、所 <i>i</i><br>姓名 Name<br>林 OO<br>季 OO | 簽署 Committee M       早位及教職應與簽報点       服務機構 Inst       臺北醫學大學       臺北醫學大學              | embers:<br>研一致 This shall be consistent with t<br>itution 所屬單位 Departm<br>臨床醫學研究所<br>臨床醫學研究所             | he "list of qualified comminent 教職 Title 教授 副教授                  | 簽名 Signature                                       |               |
| 學位考試委員<br>*服務機構、所<br>姓名 Name<br>林 00<br>季 00<br>天 00         | 簽署 Committee M       單位及秋職應與景報:       服務機構 Inst       臺北醫學大學       臺北醫學大學       國立陽明大學 | embers:<br>H 一致 This shall be consistent with t<br>itution 所屬單位 Departm<br>臨床醫學研究所<br>臨床醫學研究所<br>醫學系外科學科 | he "list of qualified comminent 教職 Title 教授 副教授 教授               | 簽名 Signature                                       |               |
| 學位考試委員<br>*服務機構、所別<br>姓名 Name 林 00 本 00 天 00                 | 簽署 Committee M<br>早位及教職應與差報点<br>服務機構 Inst<br>臺北醫學大學<br>臺北醫學大學<br>國立陽明大學                | embers:<br>研一致 This shall be consistent with t<br>itution 所屬單位 Departn<br>臨床醫學研究所<br>臨床醫學研究所<br>醫學系外科學科  | he "list of qualified comminent 教職 Title 教授 副教授 副教授              | 養名 Signature                                       |               |

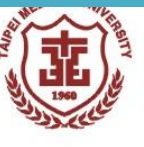

## **Evaluation Sheet**

Graduation

Procedure

Electronic

Thesis

Apply Defense Hold

Defense

Submit

Thesis Doc

Review

Thesis Doc.

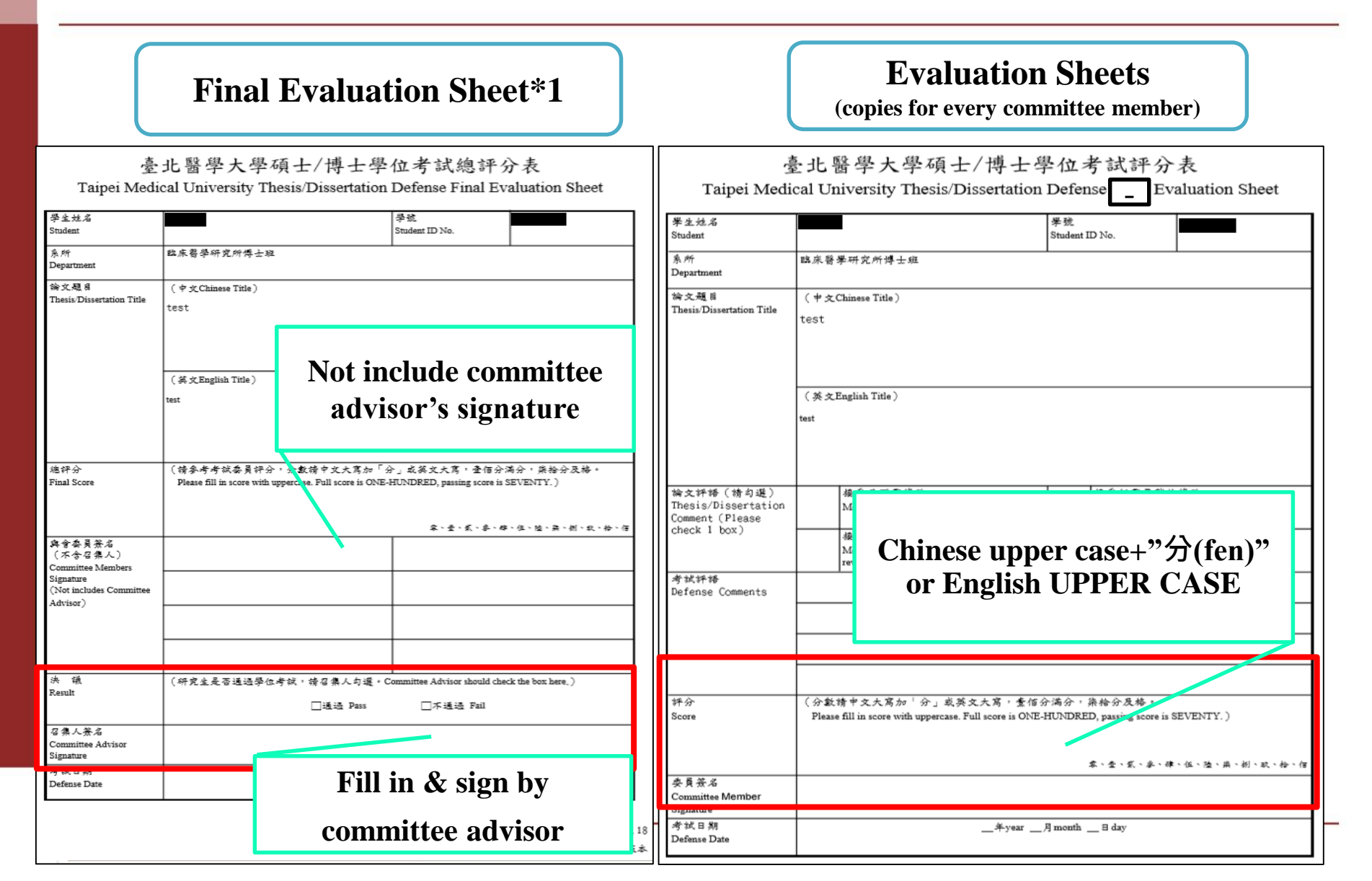

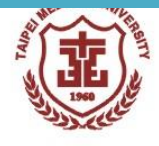

## **Originality Report of Plagiarism Detection**

Graduation

Procedure

#### Page 1.

Apply

Defense

Hold

Defense

Submit

Review

Thesis Doc.

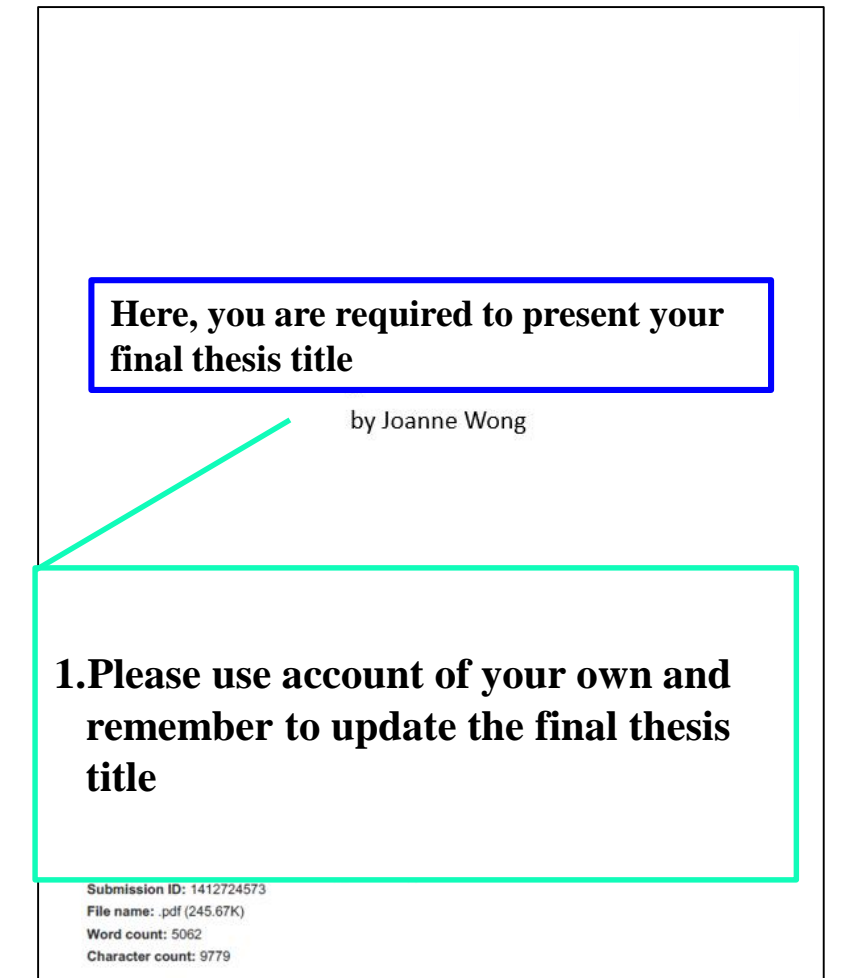

#### Page 2.

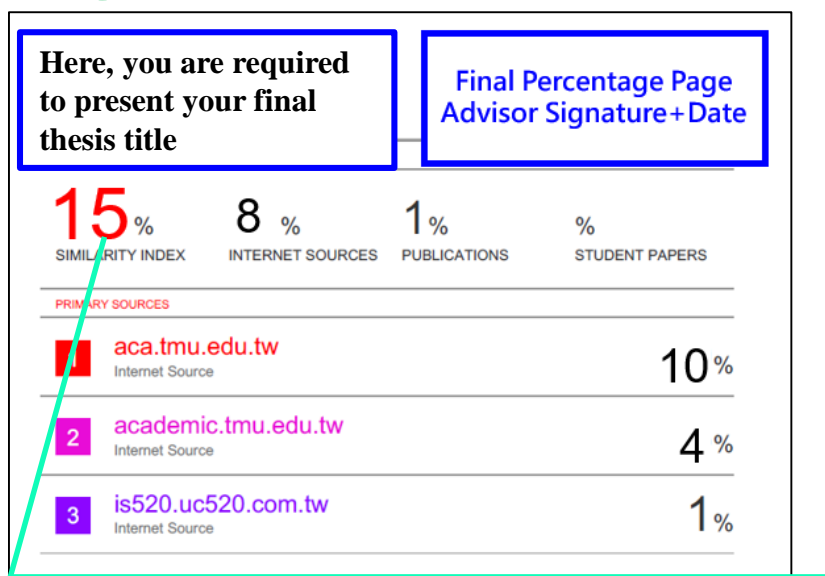

 Use the final version of your Thesis
 The % requirement depends on the regulation of your department & the advisor

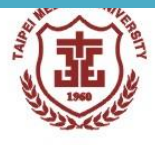

**NCL Application for Embargo of Thesis** 

Graduation Procedure

Submit Thesis Doc. Review Thesis Doc.

Hold Defense

Apply Defense

| 國家圖書館學位論文延後公開申請書 <sup>編號:</sup><br>Application for Embargo of Thesis/Dissertation<br><sup>申请日期:民國年月</sup><br>Application Date: / / / (YYYY/MM/DD)                                                                                                    | bound original<br>hardcopy in your 1 <sup>st</sup><br>thesis                                                                                                    |
|----------------------------------------------------------------------------------------------------|----------------------------------------------------------------------------------------------------|
| 申請人姓名       學位類別<br>Graduate<br>Degree       □得士Master<br>□博士Doctor       B*菜年月<br>Graduate Date<br>(YYYY/MM)       2023.06         學校名稱       臺北醫學大學Taipei Medical       条所名稱       醫學科學研究的時間       2023.06         小iversity       University       School/Department       醫學科學研究的時間       2023.06         前文名稱       ① 夢夜機窗       Contains information pertaining to the secret.       ●<br>書利事項,申請素號:       ●         「Bissertation       □夢友機窗       Contains information pertaining to the secret.       ●       ●         「書利事項,申請素號:       Filing for patent registration number       ●       ●       ●         「Withheld according to the law. Please specify.       ■       ■       ●       ●         中請項目       □       ○       ○       □       ■       ●         ○ptions       belay public access to the printed copies of my thesis, but leave<br>the online bibliographic record open to the public.       □       ■       ■       ■       ■       ■       ■       ■       ■       ■       ■       ■       ■       ■       ■       ■       ■       ■       ■       ■       ■       ■       ■       ■       ■       ■       ■       ■       ■       ■       ■       ■       ■       ■       ■       ■ <t< th=""><th></th></t<> |                                                                                                    |
| Delayed Until       ////////////////////////////////////                                                                                                    | bound photocopy in<br>gour 2nd thesis       If and the set of the set of                                           |
| (以下由國國填寫 For Internal Use)                                                                                                    | <ul> <li>How the task based and task based based</li></ul> |

## **Application for Embargo of Thesis**

Students who will public thesis immediately don't need to submit it

<u>Electr</u>onic

Review

Thesis Doc

### Instruction of application

Timetable

| Туре                     | Item                                                               | Notice                                | Note                                                                                                    |  |
|--------------------------|--------------------------------------------------------------------|---------------------------------------|----------------------------------------------------------------------------------------------------|--|
|                          | Contains information pertaining to the secret                      |                                       | _                                                                                                    |  |
| Reason<br>for<br>Embargo | Filing for patent registration<br>(registration number)            | Must provide<br>evidence<br>materials | If registration number unavailable yet, please<br>mark "Preparing to register, and I will provide<br>the registration number after finished." with<br>evidence. (please provide the number to NCL) |  |
|                          | Withheld according to the law.<br>(Please specify)                 | -                                     | _                                                                                                    |  |
| Ontions                  | Delay public access to the printed copies of my thesis             | Public thesis/dissertation title      |                                                                                                    |  |
| Options                  | Delay public access to online<br>bibliographic record of my thesis | Withhold all information              |                                                                                                    |  |

### Any question please contact National Central Library

■ National Digital Library of Theses and Dissertations in Taiwan(論文加值服務系統/知識服務組)-Mr. Wang, Hong-De (王宏德) +886-2-23619132 ext.528

□ Collection Development and Bibliography Management Division(館藏發展及書目管理組)-Ms. Chang, Mei-Chi (張美琪) +886-2-23619132 ext.871 chichichang@ncl.edu.tw

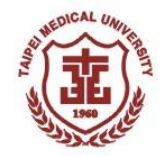

# Q&A

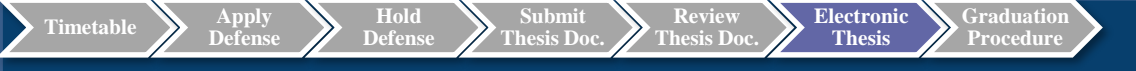

# **Upload Electronic Thesis/Dissertation on System**

Library Ms. Chien, Li-Ting (Vicky) ext. 2519 E-mail: etds@tmu.edu.tw

## **Thesis Documents Submission & Review**

Electronic

Thesis

#### (Several parts related to the library)

Graduation

#### **Department Review**

Hold

Submit

Thesis Doc.

- A. Thesis & TMU Thesis Certification
- **B.** Original Confidentiality Agreement & Sign-in Form
- **C. Evaluation Sheet**

Apply Defens

**D.** Advisor Signed- Originality Report of Final Thesis Plagiarism Detection(including scan file)

[For students apply for thesis delay publication]

E. \*Application for Embargo of Thesis (with evidence)

\*This is required for students applying for thesis delay publication only

#### **Registration Section Review**

- A. Thesis in softcover with 2 copies (require bound with TMU Thesis Certification)
- B. Original Confidentiality Agreement & Sign-in Form
- C. Evaluation Sheet
- D. Advisor Signed-Originality Report of Final Thesis Plagiarism Detection(Cover + Percentage Page)

[For students apply for thesis delay publication]

- E. Bound "Application for Embargo of Thesis" original hardcopy and photocopy separately in 2 copies of softcover thesis
- F. Evidence (provide NCL)

#### Student Upload

Upload on "TMU Electronic Dissertation Service System"

**1. Electronic Thesis** (with Thesis Certification)

2. Authorized agreement (signed & scan)

[For students apply for thesis delay publication]**3.** Application for Embargo of Thesis

3. Application for Embargo of Thesis (with evidence) **Library Review** 

Received E-MAIL for review and notification message:

- Pass- printed Thesis
- Fail- correct and submit again

#### **Department Review**

- A. Thesis in softcover with 2 copies (require bound with TMU Thesis Certification)
- B. Original Confidentiality Agreement & Sign-in Form
- C. Evaluation Sheet
- D. Advisor Signed-Originality Report of Final Thesis Plagiarism Detection(including scan file)

#### [For students apply for thesis delay publication]

- E. Bound "Application for Embargo of Thesis" original hardcopy and photocopy separately in 2 copies of softcover thesis
- F. Evidence (provide NCL)

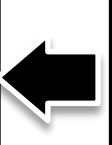

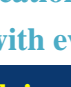

Review

## **Upload thesis/dissertation process**

#### **STEP 1**

<u> Fimetable</u>

- Please upload a PDF file.
- •The TMU watermark is needed to be attached to the E-theses.

Electronic

• Please set up content protection measures for the PDF.

### STEP 2

- Please log in to the Electronic Thesis/Dissertation (ETD) https://cloud.ncl.edu.tw/tmu/
- Click "**Register**" on the left, enter the Taipei Medical University **E-mail ID** and **password** on the page that came up.
- Fill out the basic information of your thesis/dissertation.
- Upload your PDF file.
- Select the options for your Copyright License Agreement.
- Print out & upload authorization letter.
- Submit.

#### **STEP 3**

- You will receive a notice after your file is corrected.
- Please upload authorization letter to the <u>Academic & Student Affairs</u> <u>Information System</u>.

## How to download "TMU watermark"?

Procedure

Electronic

Thesis

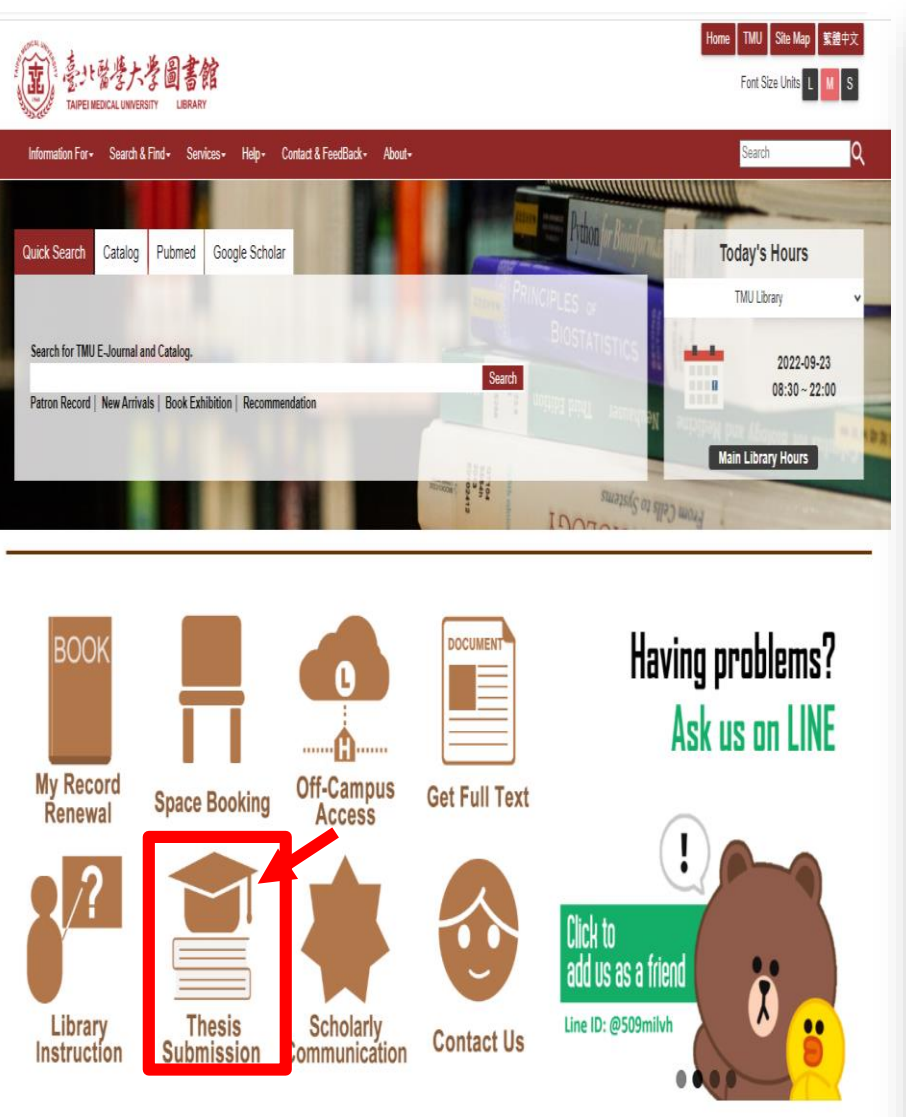

Apply Defens

Timetable

Hold

Submit

**Thesis Doc** 

| Ion<br>ry collects all TMU theses and dissertations in electronic format. You are required to submit a PDF copy of the approved version of y<br>e electronic version must be an exact copy of the print version.<br>e provides information on how to submit your final thesis to the Library after examination at TMU. |
|----------------------------------------------------------------------------------------------------|
| ion<br>ry collects all TMU theses and dissertations in electronic format. You are required to submit a PDF copy of the approved version of y<br>e electronic version must be an exact copy of the print version.<br>e provides information on how to submit your final thesis to the Library after examination at TMU. |
| on<br>ry collects all TMU theses and dissertations in electronic format. You are required to submit a PDF copy of the approved version of y<br>e electronic version must be an exact copy of the print version.<br>e provides information on how to submit your final thesis to the Library after examination at TMU.  |
| ry collects all TMU theses and dissertations in electronic format. You are required to submit a PDF copy of the approved version of y<br>e electronic version must be an exact copy of the print version.<br>e provides information on how to submit your final thesis to the Library after examination at TMU.        |
| ry collects all TMU theses and dissertations in electronic format. You are required to submit a PLP copy of the approved version of y<br>e electronic version must be an exact copy of the print version.<br>e provides information on how to submit your final thesis to the Library after examination at TMU.        |
| e provides information on how to submit your final thesis to the Library after examination at TMU.                                                                                                    |
|                                                                                                    |
|                                                                                                    |
| RT 1. Document Preparation PART 2. Thesis/Dissertation Submission PART 3. Library Review Modification Request                                                                                                    |
| 1. Document Preparation                                                                                                    |
|                                                                                                    |
| 1                                                                                                    |
| are the required documentations, includes:                                                                                                    |
| aduate Thesis Certification                                                                                                    |
| pplication for Embargo of Thesis/Dissertation (required only by whom need to                                                                                                    |
| ostpone the publication)<br>ake sure the documents (mentioned above) and your thesis / dissertation have t                                                                                                    |
| sistent title.                                                                                                    |
|                                                                                                    |
| p 2                                                                                                    |
| the format of e-theses, you have to                                                                                                    |
| Convert your thesis file to PDF file(s). PDF ¥                                                                                                    |
| Scan all required documents to PDF file(s).                                                                                                    |
| Combine your thesis file(s) and all required documents into ONE single PDE                                                                                                    |
| Combine your thesis file(s) and all required documents into ONE single PDF file.                                                                                                    |
| .<br>)                                                                                                    |

Notes

Library provides utilities for file conversion and PDF creation at the Information Retrieval Area (3F). You may use computers at this area to 合立 create PDF files from most applications.

啟用

# TMU LOGO

Graduation Procedure

Electronic Thesis

Hold Defense

Apply Defense Submit Thesis Doc Review Thesis Doc

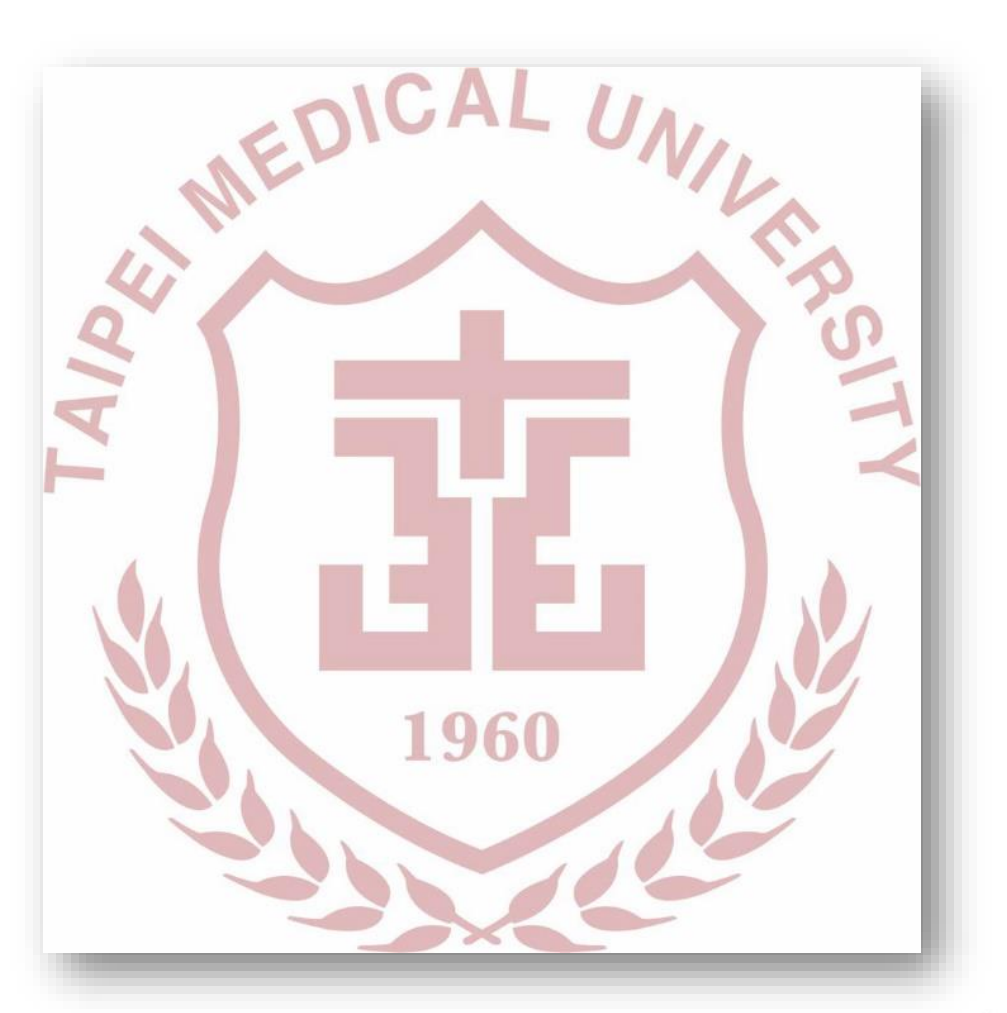

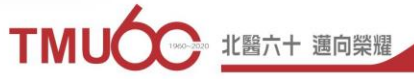

## **PDFill PDF Tools program function description**

Graduatio

Electronic

Thesis

Hold

Defens

Timetable

Submit

Thesis Do

Revi

| PDEIII PDE Tools 14.0 (Erse and       | No Watermark)             |                                 | ~ |
|---------------------------------------|---------------------------|---------------------------------|---|
| Reprint Por Tools 14.0 (Free and      |                           |                                 | ^ |
| File Tools View Help                  |                           |                                 |   |
| : °C   °C   💌   🔁   🔠   📰   🗛   🗠   🏠 | 1 🔛 📵 🖫 i 🔂 🖏 🤻 🚽         |                                 |   |
|                                       |                           |                                 |   |
| Select a PDF Tool you wish to use:    |                           |                                 |   |
|                                       |                           |                                 |   |
| 1. Merge PDF Files                    | 6. Add Header and Footer  | 11. PDF Form Field Operations   |   |
|                                       |                           |                                 |   |
|                                       |                           |                                 |   |
| 2. Split or Reorder Pages             | 7. Add Watermark by Text  | 12. Convert PostScript into PDF |   |
|                                       |                           |                                 |   |
| 3. Encrypt and Decrypt Options        | 8. Add Watermark by Image | 13. Add PDF Information         |   |
|                                       | , , ,                     |                                 |   |
|                                       |                           |                                 |   |
| 4. Rotate or Crop PDF Pages           | 9. Convert Images to PDF  | 14. Scan into Image or PDF      |   |
|                                       |                           |                                 |   |
|                                       |                           |                                 |   |
| 5. Reformat Multiple Pages            | 10. Convert PDF to Images | 15. Create Transparent Image    |   |
|                                       |                           |                                 |   |
| Exit                                  | Help PDF                  | Fill Home                       |   |
|                                       |                           |                                 |   |
| For Help, press F1                    |                           | NIL IN A                        |   |
| For help, press Fi                    |                           | NUM                             |   |

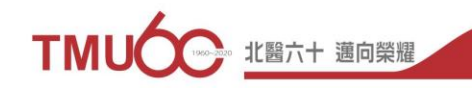

## Merging multiple files of thesis (1)

Electronic

Thesis

### Open the PDFill software> select 1.Merge PDF Files

Rev

Hold

Timetable

Submit

**Chesis** Do

| PDFill PDF Tools 14.0 (Free and No Watermark) -                                               |     | ×       |
|-----------------------------------------------------------------------------------------------|-----|---------|
| File Tools View Help                                                                          |     |         |
| <sup>1</sup> ℃ □ ∞ ℃ ⊞ ⊞ ▲ ∞ ℃ ∞ 0 ℃ i ⊗ ∞ % ? •                                              |     |         |
| Select a PDF Tool you wish to use:                                                            |     | - 1     |
| 1. Merge PDF Files       6. Add Header and Footer       11. PDF Form Field Operations         |     |         |
| 2. Split or Reorder Pages 7. Add Watermark by Text 12. Convert PostScript into PDF            | :   |         |
| 3. Encrypt and Decrypt Options 8. Add Watermark by Image 13. Add PDF Information              |     |         |
| 4. Rotate or Crop PDF Pages 9. Convert Images to PDF 14. Scan into Image or PDF               |     |         |
| 5. Reformat Multiple Pages       10. Convert PDF to Images       15. Create Transparent Image |     |         |
| Exit Help PDFill Home                                                                         |     |         |
| Please Click a FREE PDF Tool Button                                                           | NUM | 、十 漢向際順 |

## Merging multiple files of thesis (2)

Electronic

Thesis

### • Select [Add a PDF File]

Hold

Timetable

Submit

Thesis Doo

Rev

Thesis Do

| 🛃 PDFill    | PDF Tools 14.0 (Free and N  | lo Watermark     | )              |                                                   | $\times$ |
|-------------|-----------------------------|------------------|----------------|---------------------------------------------------|----------|
| File T      | 🛃 Free PDF Tools: Merge     | PDF Files        |                | ×                                                 |          |
|             | File Name                   | Pages            | Path           | Add a PDF File                                    |          |
| Select a Pl |                             |                  |                | Add PDF Files under a Folder                      |          |
| 1. Me       |                             |                  |                | You can also drag and drop PDFs into this dialog. |          |
| 2. Spl      |                             |                  |                | Move Up                                           |          |
| 3. End      |                             |                  |                | Move Down                                         |          |
|             |                             |                  |                | Remove                                            |          |
| 4. Ro       |                             |                  |                | Sort                                              |          |
| 5. Re       |                             |                  |                |                                                   |          |
|             | Add Bookmark using File 1   | Name (Profession | nal User Only) |                                                   |          |
|             | I                           | Save As          | Close          | Help                                              |          |
| 1. Merge t  | wo or more PDF files into a | single PDF file  | e.             | NUM                                               |          |

31

と醫六十 邁向榮耀

## Merging multiple files of thesis (3)

 Hold "Ctrl" to select the files need to merged, then press [Open]

Electronic

Thesis

**Fimetable** 

| 🛃 Add PDF files to b                                    | be Conc  | ated        |                                        |                             |                          |              |               |             |        | × |
|---------------------------------------------------------|----------|-------------|----------------------------------------|-----------------------------|--------------------------|--------------|---------------|-------------|--------|---|
| $\leftrightarrow$ $\rightarrow$ $\checkmark$ $\uparrow$ | > Thi    | s PC → Desk | ctop → thesis                          |                             | ~                        | ē            | Search thesis |             |        | P |
| Organize 🔻 🛛 No                                         | ew folde | r           |                                        |                             |                          |              |               |             |        | ? |
| 🕹 Quick access                                          | ^        | Name        | ^                                      | Date modified               | Туре                     | Size         |               |             |        |   |
|                                                         |          | 🔒 Disser    | tations and Theses Modification Re     | 6/10/2020 11:20 AM          | Adobe Acrobat D          |              | 104 KB        |             |        |   |
|                                                         | *        | 🔒 thesis    | cover                                  | 5/28/2020 5:18 PM           | Adobe Acrobat D          |              | 122 KB        |             |        |   |
| Downloads                                               | *        | 🔒 Thesis    | oral defense approval form             | 6/10/2020 11:17 AM          | Adobe Acrobat D          |              | 125 KB        |             |        |   |
| Documents                                               | *        | 🔒 thesis    |                                        | 6/10/2020 1:55 PM           | Adobe Acrobat D          |              | 561 KB        |             |        |   |
| Pictures                                                | *        |             |                                        |                             |                          |              |               |             |        |   |
| OneDrive                                                |          |             |                                        |                             |                          |              |               |             |        |   |
| _                                                       |          |             |                                        |                             |                          |              |               |             |        |   |
| 💻 This PC                                               |          |             |                                        |                             |                          |              |               |             |        |   |
| 🧊 3D Objects                                            |          |             |                                        |                             |                          |              |               |             |        |   |
| 📃 Desktop                                               |          |             |                                        |                             |                          |              |               |             |        |   |
| Documents                                               |          |             |                                        |                             |                          |              |               |             |        |   |
| 👆 Downloads                                             |          |             |                                        |                             |                          |              |               |             |        |   |
| 👌 Music                                                 |          |             |                                        |                             |                          |              |               |             |        |   |
| Pictures                                                |          |             |                                        |                             |                          |              |               |             |        |   |
| Videos                                                  | ~        |             |                                        |                             |                          |              |               |             |        |   |
|                                                         | File na  | me "thesis  | "Dissertations and Theses Modification | on Request Form" "thesis or | wer" "Thesis oral defens |              | Adobe PDF     | iles (* ndf | )      | ~ |
|                                                         | The file |             | Dissertations and meses mouncation     | on request ronn - thesis et |                          | <u>e</u> , • | Adober bri    | ines ( ipai | ,      |   |
|                                                         |          |             |                                        |                             |                          |              | Open          |             | Cancel |   |
|                                                         |          |             |                                        |                             |                          |              |               |             |        |   |

32

十 邁向榮耀

## Merging multiple files of thesis (4)

• Using Move Up / Down on the right can change the combined order, then select [Save AS] to save the file as another file

Electronic

Thesis

**Thesis** Do

**Fimetable** 

| Save As Close                                          | •       | Help |                              |
|--------------------------------------------------------|---------|------|------------------------------|
| Add Bookmark using File Name (Professional User Only)  |         |      |                              |
| <                                                      |         | > 21 | Pages in Total               |
|                                                        |         |      | Sort                         |
|                                                        |         |      | Remove                       |
|                                                        |         |      | Move Down                    |
|                                                        |         |      | Move Up                      |
| Dissertations and Theses Modification Request Form.pdf | 1       | into | this dialog.                 |
| thesis.pdf<br>Thesis oral defense approval form.pdf    | 15<br>1 | You  | can also drag and drop PDFs  |
| thesis cover.pdf                                       | 4       |      | Add PDE Eiles under a Folder |
| File Name                                              | Pages   |      | Add a PDF File               |

邁向榮耀

## Merging multiple files of thesis(5)

• Enter the merged file name , then select [Save ]

Thesis Do

**Fimetable** 

Electronic

Thesis

| Drganize ▼ New folder<br>A Quick access<br>Desktop<br>Downloads<br>Documents<br>Pictures<br>OneDrive<br>This PC                              | ame<br>Dissertations and Theses Modification Re<br>thesis cover<br>Thesis oral defense approval form<br>thesis | Date modified<br>6/10/2020 11:20 AM<br>5/28/2020 5:18 PM<br>6/10/2020 11:17 AM<br>6/10/2020 1:55 PM | Type<br>Adobe Acrobat D<br>Adobe Acrobat D<br>Adobe Acrobat D<br>Adobe Acrobat D | Size<br>104 KB<br>122 KB<br>125 KB<br>561 KB |  |
|----------------------------------------------------------------------------------------------------|----------------------------------------------------------------------------------------------------|----------------------------------------------------------------------------------------------------|----------------------------------------------------------------------------------|----------------------------------------------|--|
| <ul> <li>Quick access</li> <li>Desktop</li> <li>Downloads</li> <li>Documents</li> <li>Pictures</li> <li>OneDrive</li> <li>This PC</li> </ul> | ame<br>Dissertations and Theses Modification Re<br>thesis cover<br>Thesis oral defense approval form<br>thesis | Date modified<br>6/10/2020 11:20 AM<br>5/28/2020 5:18 PM<br>6/10/2020 11:17 AM<br>6/10/2020 1:55 PM | Type<br>Adobe Acrobat D<br>Adobe Acrobat D<br>Adobe Acrobat D<br>Adobe Acrobat D | Size 104 KB<br>122 KB<br>125 KB<br>561 KB    |  |
| <ul> <li>3D Objects</li> <li>Desktop</li> <li>Documents</li> <li>Downloads</li> <li>Music ✓</li> </ul>                                       |                                                                                                    |                                                                                                    |                                                                                  |                                              |  |
| File name:   <mark>Ente</mark>                                                                                                    | er the merged file na                                                                                          | me                                                                                                  |                                                                                  |                                              |  |
| Save as type: Adobe PDF                                                                                                    | Files (*.pdf)                                                                                                  |                                                                                                    |                                                                                  |                                              |  |

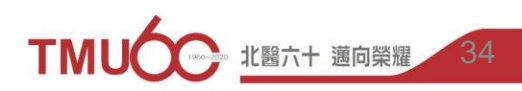

## Merging multiple files of thesis(6)

Electronic

Thesis

### • Open the merged file

Hold

Timetable

Submit

Thesis Do

Revi

Thesis Do

| thesis.pdf - Adobe Acrobat Reader DC     File Edit View Window Help |
|---------------------------------------------------------------------|
| Home Tools thesis,pdf ×                                             |
|                                                                     |
|                                                                     |
|                                                                     |
| 0                                                                   |
|                                                                     |
| <b>喜北殿學太學殿學科技學院殿學咨訊研究所碩十班</b>                                       |
| 至北西于八于西于州权于北西于负配州九州"快工处                                             |
| 碩十論文                                                                |
|                                                                     |
| Taipei Medical University                                           |
|                                                                     |
| College of Medical Science and Technology                           |
|                                                                     |
| Master Program in Graduate Institute of Biomedical                  |
| Informatica                                                         |
| Informatics                                                         |
| Master Thesis                                                       |
|                                                                     |
|                                                                     |

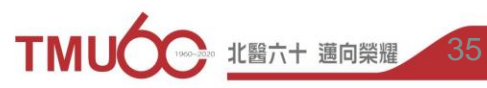

## Add the watermark in PDF(1)

<u>Electronic</u>

Thesis

**Fimetable** 

 Open the PDFill software -> Select 8.Add Watermark by Image -> Select the PDF file -> Press [Open]

| Tools View Help<br>Po   ***   🔁   🔠   🔝   🙈   🏫   🕵   🕲   🖏   🎲   🌮   🦿 🛠 💡                                                                                                    |              |
|----------------------------------------------------------------------------------------------------|--------------|
| t a PDF Tool you wish to use:                                                                                                    |              |
| 6. Add Header and Footer     11. PDF Form Field Operations                                                                                                    |              |
| 2. Split or Reorder Pages 7. Add Watermark by Text 12. Convert PostScript into PDF                                                                                                    |              |
| 3. Encrypt and Decrypt Options 8. Add Watermark by Image Step 1: Select a PDF file to Add Watermark by Image                                                                              | ×            |
| $\leftarrow \rightarrow \lor \uparrow$ $\checkmark$ $\diamond$ $\checkmark$ $\diamond$ $\diamond$ $\diamond$ $\diamond$ $\diamond$ $\diamond$ $\diamond$ $\diamond$ $\diamond$ $\diamond$ | م<br>ر       |
| A. Rotate or Crop PDF Pages 9. Convert Images to PDF Organize ▼ New folder                                                                                                    |              |
| Desktop ^ Name ^ Date modified                                                                                                    | Туре         |
| i. Reformat Multiple Pages 10. Convert PDF to Images Documents Journal Documents Convert PDF to Images Journal Documents Convert PDF to Images Solution Re 6/10/2020 11:20 AM             | 1 Ado<br>Ado |
| Exit Help PDr Music Article approval form 6/10/2020 11:17 AM                                                                                                    | 1 Ado        |
| ■ Pictures ▲ thesis 6/10/2020 1:55 PM                                                                                                    | Ado          |
| Videos Local Disk (C:) ADATA UFD (F:) V                                                                                                    | د            |
| File name: Adobe PDF Files (*.pdf)                                                                                                    | ~            |
| Open C.                                                                                                    | ancel        |
| Stamp using image file (hopp ing gift and umft)                                                                                                    | NUM          |

36

## Add the watermark in PDF(2)

Electronic

Thesis

Select the watermark image -> Press [Open]

**Fimetable** 

| PDFill PDF Tools 14.0 (Free and No Watermark)                                                                          | _   |        | $\times$ |
|----------------------------------------------------------------------------------------------------|-----|--------|----------|
| File Tools View Help                                                                                                   |     |        |          |
| : °Ci □····································                                                                            |     |        |          |
| Select a PDF Tool you wish to use:                                                                                     |     |        |          |
| 1. Merge PDF Files     6. Add Header and Footer     11. PDF Form Field Operations                                      |     |        |          |
| 2. Split or Reorder Pages     7. Add Watermark by Text     12. Convert PostScript into PDF                             |     |        |          |
| 3. Encrypt and Decrypt Options 8. Add Watermark by Image 🔂 Step 2: Select an Image file                                |     |        | ×        |
| $\leftarrow \rightarrow \checkmark \uparrow$ $\frown$ we consist the sis $\checkmark \circlearrowright$ Search the sis |     |        | 2        |
| 4. Rotate or Crop PDF Pages     9. Convert Images to PDF     Organize ▼     New folder                                 | -   |        | •        |
| S. Reformat Multiple Pages     10. Convert PDF to Images                                                               |     |        |          |
| Exit Help PDI Pictures & watermark_tmu                                                                                 |     |        |          |
| This PC                                                                                                    |     |        |          |
| 3D Objects                                                                                                    |     |        |          |
| Desktop                                                                                                    |     |        |          |
| Eile name:                                                                                                    | or. |        | ~        |
|                                                                                                    |     | Cancel |          |
| 8. Add Stamp using image file (bmp, jpg, gif, png, tiff, and wmf).                                                     |     | NUM    |          |

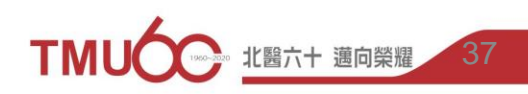

## Add the watermark in PDF(3)

 Adjust the watermark image -> Press [Save As] to save the file as another file

Electroni

Fimetable

|                        | E Tools 14.0 (Eree and No Watermark)                                                                                                    |     | ~ . |                                                                                                    |
|------------------------|----------------------------------------------------------------------------------------------------|-----|-----|----------------------------------------------------------------------------------------------------|
|                        |                                                                                                    |     | ^   | 1 Coloct the watermark image                                                                                                    |
| File Tools             | View Help                                                                                                    | _   |     | I. Select the watermark image                                                                                                    |
| - Co   Co   **         | 🙀 Free PDF Tools: Add Watermark by Image                                                                                                    | ×   |     | 2 Scale Size setting                                                                                                    |
| Select a PDF           | There are 15 pages in thesis.pdf<br>Original Size of watermark_tmu.jpg: Width 13.125 ", Height 13.25 "<br>Scale Size: Width 4.59375 ", Height 4.6375 "<br>Width: 35.00%<br>Rotate (Degree): 0.00<br>Position: |     | ]   | <ul> <li>Width: 35%</li> <li>Height: 35%</li> <li>3. Position select Center of the page</li> <li>4. Order select Background</li> </ul> |
| 3. Encryp<br>4. Rotate | Center of the page Any Positon: Left: 0.5 " Bottom: 0.5 "                                                                                                    |     | ]   | 5. Click <b>Save As</b> to save the<br>file, then the add watermark<br>PDF is complete.                                                |
| 5. Reform              | Order: Background V<br>URL http://www.PDFill.com                                                                                                    |     | ]   |                                                                                                    |
| 8. Add Stamp           | using image file (bmp, jpg, gif, png, tiff, and wmf).                                                                                                    | NUM |     |                                                                                                    |

|                 |                        | Add                                                     | d the watermark in PDF(4)                       |
|-----------------|------------------------|---------------------------------------------------------|-------------------------------------------------|
| ▶ thes<br>檔案(F) | is(with water) 編輯(E) 核 | · mark).pdf - Adobe Acrobat Reader<br>檢視(V) 視窗(W) 說明(H) | DC                                              |
| 首頁              | 工具                     | thesis(with water m ×                                   |                                                 |
| B               | ☆ 🖻                    |                                                         | (1) 1 / 22                                      |
| þ               |                        |                                                         |                                                 |
|                 |                        |                                                         |                                                 |
| Ø               |                        |                                                         | 臺北醫學大學醫學科技學院醫學資訊研究所碩士班                          |
|                 |                        |                                                         | 碩士論文                                            |
|                 |                        |                                                         | Taipei Medical University                       |
|                 | •                      |                                                         | College of Medical Science and Technology       |
|                 |                        | Mas                                                     | ter Program in Graduate Institute of Biomedical |
|                 |                        |                                                         | Informatics<br>Master Thesis                    |

Electronic

\*The picture is watermarked, there is no preview function.
Therefore, you can adjust the position first, then check after you transfer it out.

TMU

北醫六十 邁向榮耀

39

## **PDF Protection(1)**

• Open the PDFill software -> Select [3. Encrypt and Decrypt Options] -> Select the file -> Press [Open]

Electronic

Thesis

Submit

Thesis Do

Timetable

Rev

| t a PDF Tool you wish to use:  |                           |                                                                                                    |        |
|--------------------------------|---------------------------|----------------------------------------------------------------------------------------------------|--------|
| I. Merge PDF Files             | 6. Add Header and Footer  | 11. PDF Form Field Operations                                                                        |        |
| 2. Split or Reorder Pages      | 7. Add Watermark by Text  | Select a PDF file for Password and Security Options                                                  | ×      |
|                                |                           | $\leftarrow \rightarrow \checkmark \uparrow$ — « Desktop > thesis $\checkmark \bar{c}$ Search thesis | Q,     |
| 3. Encrypt and Decrypt Options | 8. Add Watermark by Image | Organize ▼ New folder 🕆 🕸                                                                            |        |
|                                |                           | Desktop ^ 🔒 Dissertations and Theses Modification Request Form                                       |        |
| 4. Rotate or Crop PDF Pages    | 9. Convert Images to PDF  | 🖆 Documents 🔒 thesis cover                                                                           |        |
|                                |                           | Downloads                                                                                            |        |
| 5. Reformat Multiple Pages     | 10. Convert PDF to Images | Music A thesis(with water mark)                                                                      |        |
|                                |                           | E Pictures                                                                                           |        |
| Exit                           | Help                      | 📕 Videos                                                                                             |        |
|                                |                           | 🟪 Local Disk (C:)                                                                                    |        |
|                                |                           | 🕳 Local Disk (D:)                                                                                    |        |
|                                |                           | ADATA UFD (F:)                                                                                       |        |
|                                |                           |                                                                                                    |        |
|                                |                           | Adobe PDP Files (, pdf)                                                                              |        |
|                                |                           | Open                                                                                                 | Cancel |

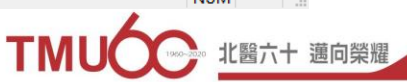

## PDF Protection(2)

<u>Electronic</u>

- 1. Select **Owner Password (User Password cannot be used)**
- 2. Encryption Level: 128-bit RC4( Acrobat 5.0 and Later)

**Fimetable** 

- 3. Security Options : Click [**Printing**] and [**Screen Readers**]
- 4. After select complete, select [Encrypt As], enter a new file name and save

| 🔂 PDFill PDF Tools 14.0 (Free and No | o Watermark)                                        | —                 | ×     |
|--------------------------------------|-----------------------------------------------------|-------------------|-------|
| File Tools View Help                 |                                                     |                   | riate |
| : °G   °G   🐄   °G   📰   🖪           | 🔤 🖏 🔛 📵 🖏 i 🚔 🏝 🤶                                   | <b>?</b> -        |       |
| Select a PDF Tool you wish to use:   | Rree PDF Tools: Encrypt and Decrypt                 |                   | ×     |
|                                      | There are 15 pages in thesis(with water mark).      | pdf               |       |
| 1. Merge PDF Files                   | User Password                                       |                   |       |
| 2. Split or Reorder Pages            | Owner Password                                      |                   |       |
|                                      | Encryption Level 🔿 40-bit RC4 🛛 🔇                   | 128-bit RC4       |       |
| 3. Encrypt and Decrypt Options       | Security Options                                    |                   |       |
| 4. Potate or Crop PDE Pages          | Printing                                            | 🗌 Fill In         |       |
| 4. Rotate of Crop PDF Pages          | Modify Contents                                     | 🗹 Screen Readers  |       |
| 5. Reformat Multiple Pages           | Сору                                                | Assembly          |       |
|                                      | Modify Annotations                                  | Degraded Printing |       |
| Ex                                   | Encrypt As Decrypt As                               | Close             | Help  |
| 3. Encrypt or Decrypt PDF documents. | Protect PDF files with 40-bit of 128-bit encryption | on. INUIVI        |       |

## **PDF Protection**(3)

Electronic

Thesis

Graduation Procedure

Submit Thesis Doc.

Apply Defense Hold

Defense

Review Thesis Doc

|                                                                            | l thesis(with water mark & security).pdf (SECURED) - Adobe Acrobat Reader DC |
|----------------------------------------------------------------------------|------------------------------------------------------------------------------|
| • <b>PDF</b> will show (SECURED)                                           | File Edit View Window Help                                                   |
|                                                                            |                                                                              |
| thesis(with water mark & security).pdf (SECURED) - Adobe Acrobat Reader DC |                                                                              |
| Home Tools thesis(with water m ×                                           |                                                                              |
|                                                                            | ⊙ 🕀 175% 🔹 🗮 🐺 📮 🖉 🕼 🎲                                                       |
|                                                                            |                                                                              |
| С<br>С                                                                     |                                                                              |
| C                                                                          |                                                                              |
|                                                                            |                                                                              |
|                                                                            |                                                                              |
|                                                                            |                                                                              |
|                                                                            |                                                                              |
| 吉儿殿親上開                                                                     | 的旗次山顶市化                                                                      |
| 室北凿字大字                                                                     | * 置字頁訊研究所                                                                    |
|                                                                            |                                                                              |
|                                                                            |                                                                              |
|                                                                            |                                                                              |
|                                                                            |                                                                              |
|                                                                            |                                                                              |
|                                                                            | ウ格ゴ                                                                          |

## **PDF Protection(4)**

Electronic

**Fimetable** 

 Re-confirm the successful file setting preservation and document restriction summary

| E the<br>File E<br>Hon | is (with water mark & security).p. F (SECURED) - dobe<br>idit View Window Help<br>Tools thesis (with water m ×<br>Control Control | Acrobat Reader DC  Document Properties  Description Security Fonts Custom Advanced  Document Security  The document's Security Method restricts what can be done to the doc Security Method: Password Security  Can be Opened by: Acrobat 5.0 and later  All contents of the document are encrypted and search engines canno metadata.  Document Restrictions Summary  Printing: Allowed Document Assembly: Not Allowed Content Copying for Accessibility: Allowed Content Copying for Accessibility: Allowed Page Extraction: Not Allowed Filling of form fields: Not Allowed Signing: Not Allowed Creation of Template Pages: Not Allowed | <ul> <li>Opening the theory document to confirm:</li> <li>1. The text has embedded watermark</li> <li>2. File name (secured)</li> <li>3. Security settings:         <ul> <li>-Print: Allow</li> <li>-Copy content for other assistance tools: Allow</li> </ul> </li> </ul> |
|------------------------|----------------------------------------------------------------------------------------------------|----------------------------------------------------------------------------------------------------|----------------------------------------------------------------------------------------------------|
|                        | 4                                                                                                    |                                                                                                    | -All other items are prohibited                                                                                                    |

## How to Upload File System URL https://cloud.ncl.edu.tw/tmu/

Graduation

Procedure

Electronic

Thesis

| (a) 意计智慧大学圖書館                                                                                                    |                                                                                                    | Home TMU Site Map 繁雜中文<br>Font Size Units L M S             |
|----------------------------------------------------------------------------------------------------|----------------------------------------------------------------------------------------------------|-------------------------------------------------------------|
| Information For - Search & Find - Services                                                                                                    | i≁ Help+ Contact & FeedBack+ About+                                                                                                    | Search Q                                                    |
| Quick Search         Catalog         Pubmed         Gr           Search for TMU E-Journal and Catalog.         Patron Record         New Arrivals         Book Exhibitis | Socgle Scholar Huten (Hitten (Hitten ( | Today's Hours<br>TMU Library<br>2022-09-23<br>08:30 ~ 22:00 |
| _                                                                                                    |                                                                                                    | Main Library Hours                                          |
|                                                                                                    | I DOWN SALLS MADE                                                                                                    | -                                                           |
| BOOK<br>My Record<br>Renewal                                                                                                    | Off-Campus<br>Access<br>Get Full Text                                                                                                    | problems?<br>c us on LINE                                   |
| Library<br>Instruction                                                                                                    | sison Scholarly contact Us                                                                                                    | ×                                                           |
| 「記」 そうたる考力<br>TAIPEI MEDICAL                                                                                                    | 大学圖書館 Foi                                                                                                    | nt Size Units L M S                                         |
| About - Find - Septing                                                                                                    | es - Hele - FoodRask                                                                                                    | arab                                                        |
|                                                                                                    |                                                                                                    |                                                             |
| Home / Help / Thesis & Dissertat                                                                                                    | ation Submission / Submission                                                                                                    |                                                             |
| Contact                                                                                                    |                                                                                                    |                                                             |
| ► Network                                                                                                    | The Library collects all TMU theses and dissertations in electronic format<br>submit a PDF copy of the approved version of your thesis. The electronic                                                                                                    | You are required to<br>version must be an exact             |
| <ul> <li>Scholarly Communication</li> </ul>                                                                                                    | copy of the print version.<br>This cuide provider information on how to submit your final thesis to the l                                                                                                    | ibrary after examination at                                 |
| ► How to use                                                                                                    | TMU.                                                                                                    | ibrary alter examination at                                 |
| ► Thesis & Dissertation<br>Submission                                                                                                    | PART 1. Document Preparation PART 2. Thesis/Dissertation St                                                                                                    | bmission                                                    |
| ► FAQ                                                                                                    | HIGH BUILD REVIEW                                                                                                    |                                                             |
|                                                                                                    | PART 1. Document Preparation                                                                                                    |                                                             |
|                                                                                                    | Step 1<br>Prepare the required documentations, includes:                                                                                                    |                                                             |
| roportal property and                                                                                                    | 1. Graduate Thesis Certification<br>مسجد مراجع معانوعالم المعالية المحافظ المحافظ المحافظ المحافظ المحافظ المحافظ المحافظ المحافظ المحافظ المحافظ ا                                                                                                    | whan peed to noetpope                                       |
|                                                                                                    | Download: TMU Fall Semester 2019 Graduation Timetable (form Office of                                                                                                    | Academic Affairs)                                           |
| 2                                                                                                    | Step 3                                                                                                    |                                                             |
| <b>۲</b>                                                                                                    | 1 Login the E-Thesis Service System                                                                                                    |                                                             |
|                                                                                                    | 2 Fill out the basic information of your thesis/dissertation                                                                                                    |                                                             |
|                                                                                                    | 2. I million une pasie mornation of your thesis/dissertation                                                                                                    |                                                             |
|                                                                                                    | 5. Opioad your PDF file                                                                                                    |                                                             |
|                                                                                                    | 4. Select the options for your Copyright License Agreement.                                                                                                    |                                                             |
|                                                                                                    |                                                                                                    |                                                             |

\*Check the procedure of submission

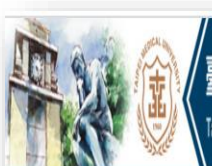

申請建檔帳號

Register 論文建檔與管理 Submission 論文查詢

Search 最新消息 News

建檔流程

#### 北醫學大學碩博士論文系統

Taipei Medical University Electronic Theses and Dissertations System

#### 臺灣博爾士論文知識加值系統(NDLTD in Taiwan) 圖書館首頁(Home)

#### 申請帳號 Register

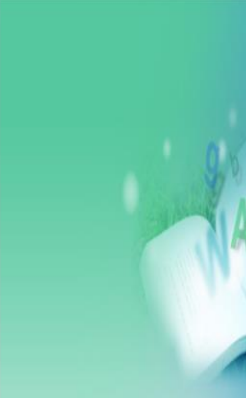

**Upload Workflow** 建檔說明

**User Guides** 

# 3 編錄·請道寫派的帳號密碼Ad 家语: Password

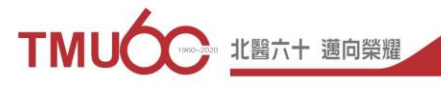

Apply Defense

Hold

Defense

Submit

Thesis Doc

Thesis Doc

## **Electronic Thesis/Dissertation System**

Graduatio

Electronic

Thesis

臺北醫學大學碩博士論文系統

Review

Hold

Thesis Do

Timetable

Taipei Medical University Electronic Theses and Dissertations System

臺灣博碩士論文知識加值系統

圖書館首頁(Home) 臺灣博碩士論文知識加值系統(NDLTD in Taiwan)

https://cloud.ncl.edu.tw/tmu/

| ● 申請建檔帳號                 | 下載區 Download                                                                                                    |
|--------------------------|----------------------------------------------------------------------------------------------------|
| Register                 | <♥ 論文建檔操作簡報                                                                                                    |
| 🖳 論文建檔與管理                | Suser GuidesThesis Upload                                                                                                    |
| Submission               |                                                                                                    |
| ◎ 論文查詢                   | ◇學位論文修改及抽換申請書(Dissertations and Theses Modification Request Form)                                                                                                    |
| Search                   | ※您的論文已送出審核或已審核通過後,如需修改或更換檔案,請自行下載學位論文修改及抽換申請書,填妥後必須由指導教授及本人親自簽名,交繳至圖書館2樓流通<br>櫃台。                                                                                                    |
| <ul><li>● 最新消息</li></ul> | *If you need to modify your dissertation/thesis or replace the PDF file after it has been verifying, please complete the "Application for Modification<br>and Swap of Dissertation", both handwriting signatures are required by you and the Advisor professor, then deliver to the Information Desk on the |
| News                     | second floor of the Library.                                                                                                    |
| ○ 建檔流程                   |                                                                                                    |
| Upload Workflow          | ◆下載浮水印(TMU Watermark)                                                                                                    |
| <ul><li>○ 建檔說明</li></ul> | ≪▶ 國家圖書館博碩士論文系統使用操作手冊                                                                                                    |
| User Guides              | ◆ 國家圖書館學位論文相關處理原則及申請書(odt)-國家圖書館-各種申請表單下載                                                                                                    |
| ◎ 下載區                    | ◆ PDFill 免費PDF編輯工具集 (PDFill - PDF Editor)                                                                                                    |
| Download                 | PDFill:合併頁面、分割頁面、重新排序、加入浮水印、加解密、PDF轉存圖片(說明文件如附件)。                                                                                                    |
| ◎ 相關連結                   | 步步中规定图: <u>http://oit.tmu.edu.tw/files/14-1002-5558,r11-1.php</u>                                                                                                    |
| Related Links            |                                                                                                    |

Graduation

Procedure

Electronic

Thesis

Submit

Review

**Thesis Doc** 

Hold

Apply Defens

Timetable

### 臺北醫學大學碩博士論文系統

Taipei Medical University Electronic Theses and Dissertations System

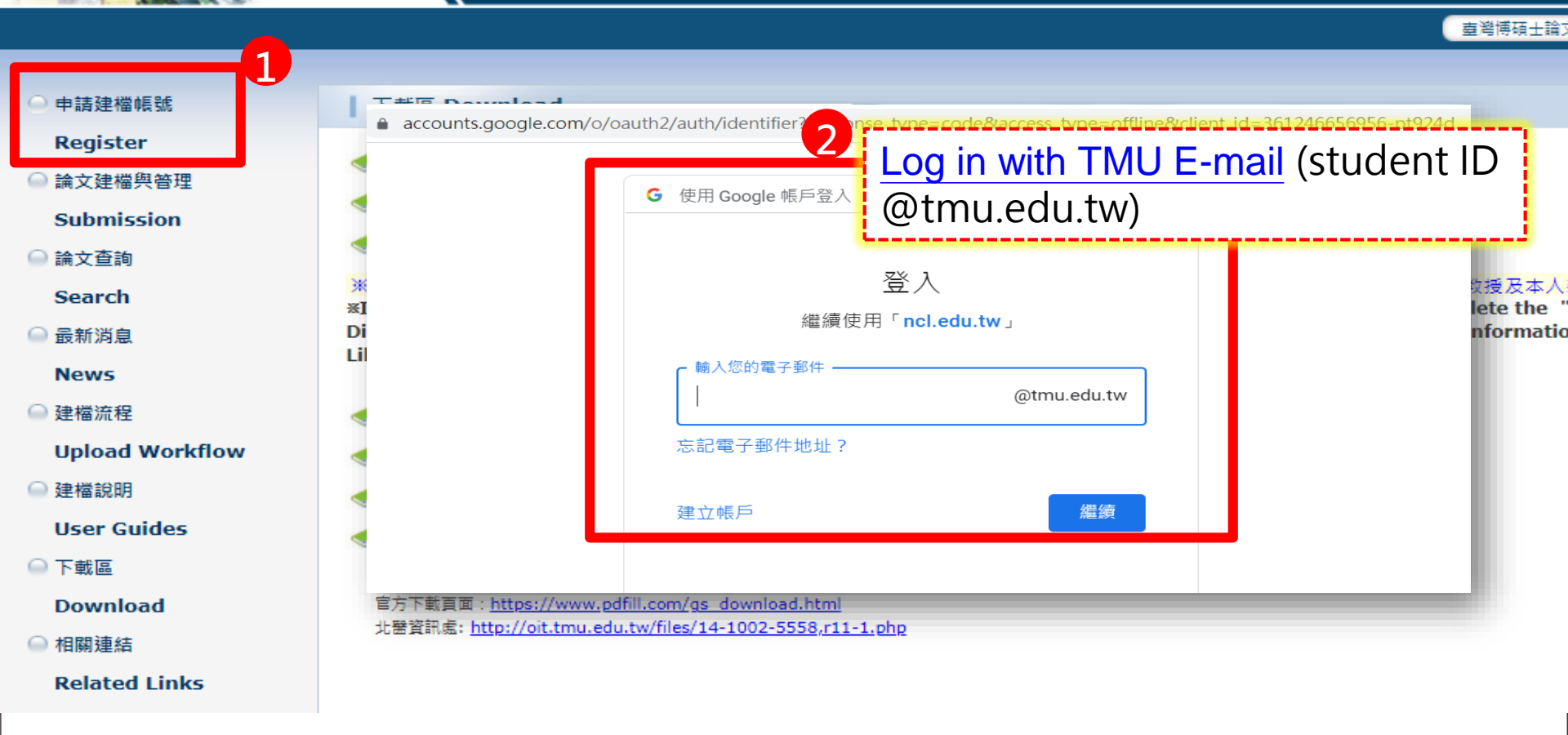

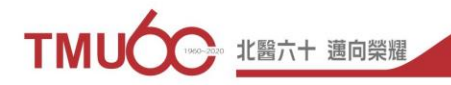

Graduation

Procedure

Electronic

Thesis

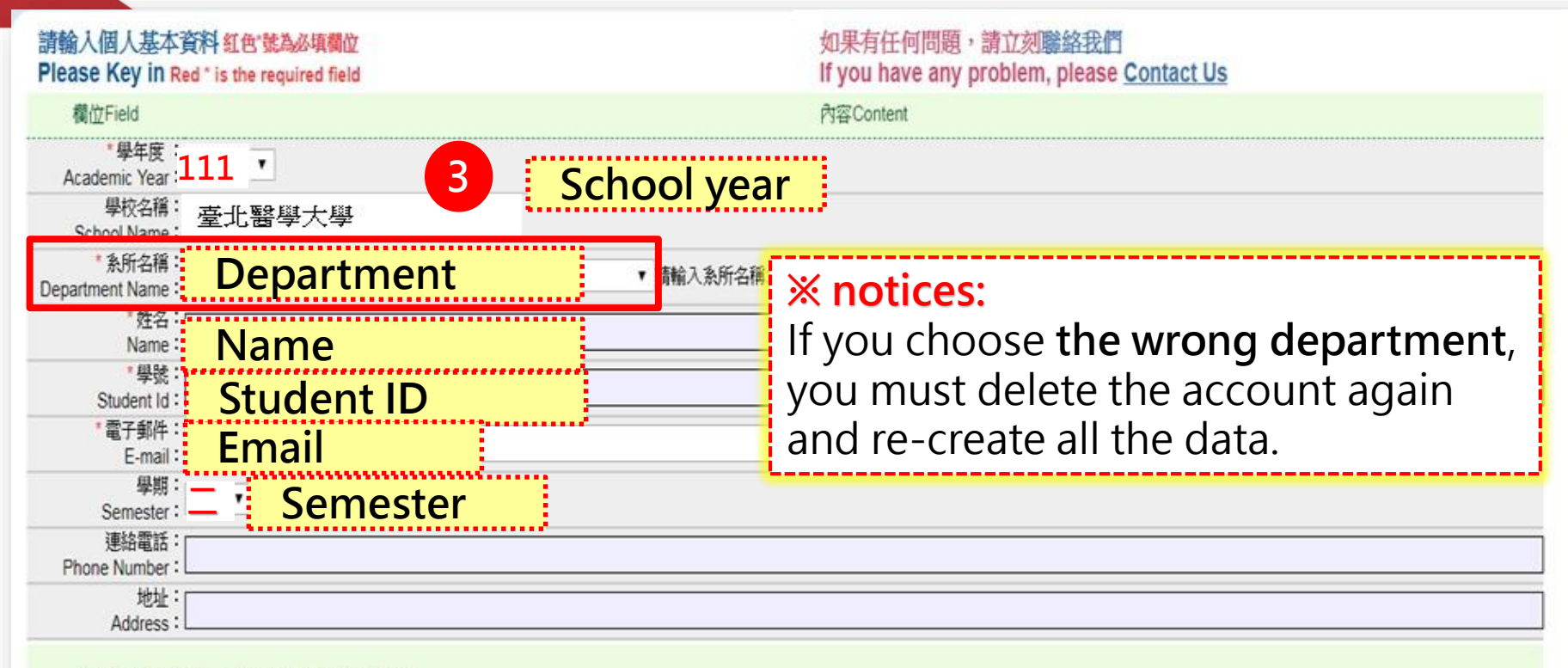

#### 個人資料蒐集、處理及利用告知事項

Apply Defens Hold

Defens

Submit

Thesis Doc

Review

Thesis Do

本校蒐集您個人資料的目的係為進行電子論文作業管理,本表蒐集之個人資料:姓名、學號、系級、連絡電話、電子信箱(COO1辨識個人者註)等資訊。在電子論文作業管理期間於校務地區進行各項聯繫 及通知(電子郵件、電話、書面)之用。若未提供必備欄(\*)正確完整之資料,有可能無法完成申請。你得依個人資料保護法第3條請求查閱、補充、更正、製給複製本及請求停止蒐集、處理、利用及請求刪除 等權利,行使方式請洽本校業務承辦人。

註:個人資料保護法之特定目的及個人資料之類別代號

http://mojlaw.moj.gov.tw/LawContentDetails.aspx?id=FL010631

確定申請Apply

4

Graduatio

Procedure

Apply Defens

Hold

Defense

Submit

**Fhesis Doc** 

Review

Thesis Do

Electronic

Thesis

親愛的研究生 您好! 登出

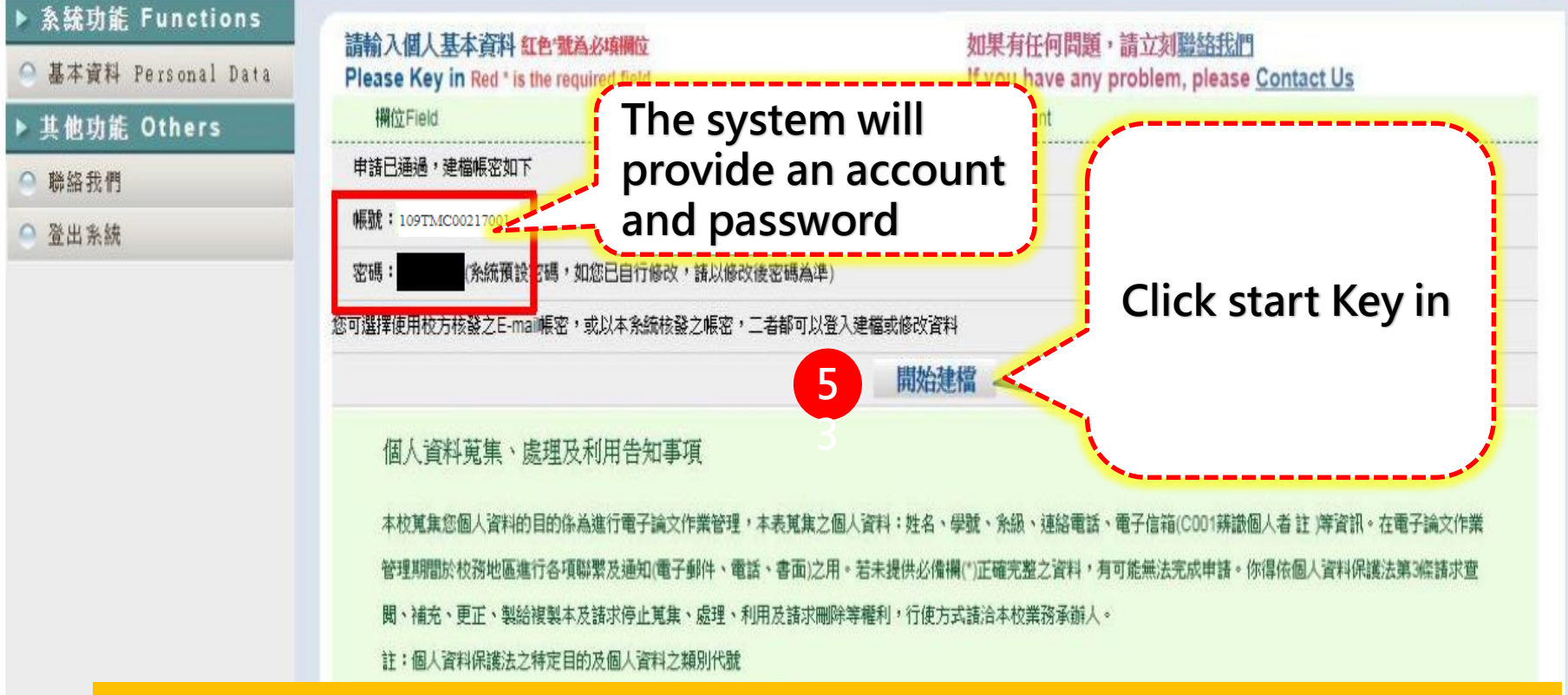

After completing the application, there will be two sets of account passwords, both of which can be logged in: 1.Student ID@tmu.edu.tw & password 2. Account provided by the system

Electronic Thesis

Apply Defens Hold

Submit

Review

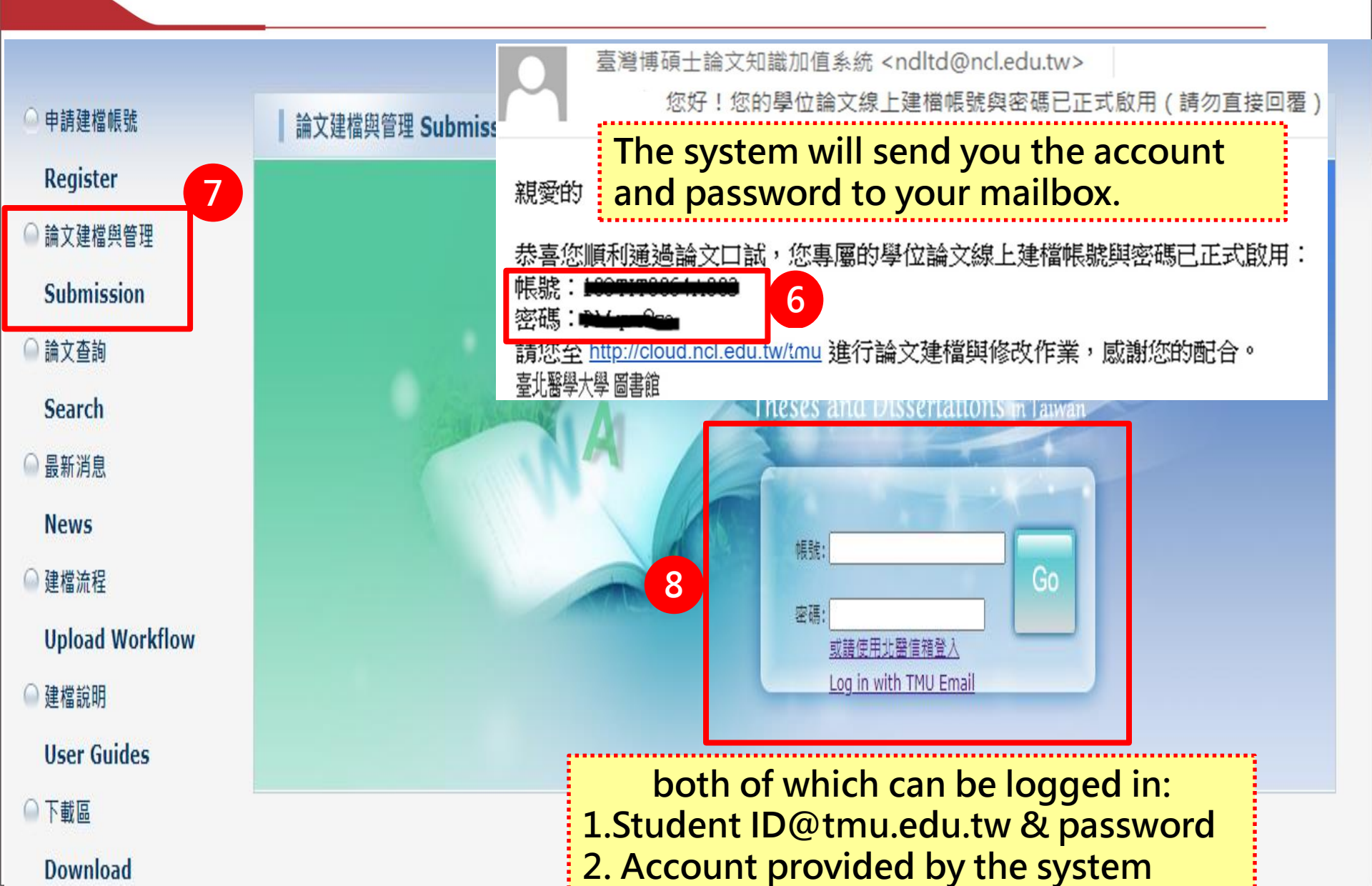

Graduatior

#### Click "Step1 Key in" on the left, then click "Add Dissertation/Thesis".

Electronic

Thesis

Hold

Submit Thesis Do Review

Thesis Do

| Input Metadata 🕑 Full text 🗘                                                                                 | Validate 🔿 Not Pass                                                                                                    | 中文版 / English                                                                                          |
|----------------------------------------------------------------------------------------------------|----------------------------------------------------------------------------------------------------|----------------------------------------------------------------------------------------------------|
| <ul> <li>Thesis</li> <li>step1 Key in</li> <li>step2 Upload</li> <li>step3 print out &amp; upload</li> </ul> | step1 Key in       If you have any problem         Add Dissertation/Thesis       10         Basic       Abstract       Table of Content       Ref | erence                                                                                                 |
| authroization letter<br>——————————————————————————————————                                                   | thesis type :                                                                                                    | Academic thesis/ dissertation                                                                          |
| ▶ Other Function                                                                                             | Chinese Name :                                                                                                    | ·<br>· · · · · · · · · · · · · · · · · · ·                                                             |
| Change log                                                                                                   | Foreign Name :                                                                                                    | CHIEN,LI-TING                                                                                          |
| Personal Data                                                                                                | Chinese Title :                                                                                                    | 探討台灣青少年認知功能障礙與相關因子之關聯性                                                                                 |
| <ul> <li>Ouestion</li> </ul>                                                                                 | Foreign Title:                                                                                                    | To explore the relationship between cognitive dysfunction and related factors in Taiwanese adolescents |
| Contact IIs                                                                                                  | Advisor :                                                                                                    |                                                                                                    |
|                                                                                                    | Foreign : WAT                                                                                                    | ng, XIAO-MING                                                                                          |
| - Togoat                                                                                                    | E-mail of Advisor :                                                                                                    | vickychien1102@gmail.com                                                                               |
|                                                                                                    | Advisory Committee :                                                                                                    |                                                                                                    |
|                                                                                                    | Chinese:林志<br>Foreign:LIN;<br>Chinese:王者<br>Foreign:LIN;                                                                                          | 明<br>ZHI-MING<br>赌<br>ZHI-MING                                                                         |
|                                                                                                    | Date of Defense :                                                                                                    | 2021-05-25                                                                                             |
|                                                                                                    | Degree :                                                                                                    | Master                                                                                                 |
|                                                                                                    | School Name :                                                                                                    | Taipei Medical University                                                                              |
|                                                                                                    | Department Name :                                                                                                    | Master Program in Graduate Institute of Data Science                                                   |
|                                                                                                    | Academic Year :                                                                                                    | 109                                                                                                    |
|                                                                                                    | Publish Year :                                                                                                    | 2021                                                                                                   |

Electronic

Thesis

Hold

Defense

Submit

Thesis Do

Provide the necessary thesis/dissertation information, abstracts, table of contents and references according to the system instructions.

|            |                                                                     |                        |                       |               | E                                   | dit Dissertation/Th      | esis                                    |                    |
|------------|---------------------------------------------------------------------|------------------------|-----------------------|---------------|-------------------------------------|--------------------------|-----------------------------------------|--------------------|
| Basic      | Abstract                                                            | Table of Content       | Reference             |               | Remember to s                       | switch tabs whe          | n filling in the contents.              |                    |
| All mandat | tory fields indicat                                                 | ted with red asterisks |                       | - 1           | •••••                               |                          |                                         |                    |
|            | * thesis                                                            | s type : 💿 Acader      | nic thesis/ dissertat | tion          |                                     |                          |                                         |                    |
|            | • Thesis substitute: technical report (applied science/ technology) |                        |                       |               |                                     |                          |                                         |                    |
|            |                                                                     | ○ Thesis               | substitute: work wi   | rith wri      | itten report (fine arts)            |                          |                                         |                    |
|            |                                                                     | ○ Thesis               | substitute: proof of  | f achie       | evement with written report (spor   | rts)                     |                                         |                    |
|            |                                                                     | O Thesis               | substitute: professi  | ional p       | practice report (professional pract | tice areas)              | Place follow the description to         | fill in the fields |
|            | * Chinese ]                                                         | Name: 簡小婷              |                       |               |                                     |                          | Please follow the description to        | ) mi m the neids.  |
|            | * Foreign I                                                         | Name: The all lette    | er of English name    | must l        | be uppercase ,Ex: WANG, XIAC        | D-MING or WANG, SIAO-MIN | īG                                      |                    |
|            |                                                                     | CHIEN,L                | I-TING                |               |                                     |                          |                                         |                    |
|            | * Chinese                                                           | e Title: 探討台灣          | 青少年認知功能               | 障礙與           | 與相關因子之關聯性                           |                          |                                         |                    |
|            | * Foreig                                                            | n Title: The fi        | rst letter of En      | ıglish        | name must be uppercase              | ,                        |                                         |                    |
|            |                                                                     | Explore                | the relations         | ship          | between cognitive impai             | irment and related fac   | cors in adolescent population in Taiwan |                    |
|            |                                                                     |                        |                       |               |                                     |                          |                                         |                    |
|            |                                                                     |                        |                       |               |                                     |                          |                                         | //                 |
|            | * Ac                                                                | Ivisor : Add 1         | he all letter of Engl | lish na       | ame must be uppercase ,Ex: WAN      | NG, XIAO-MING or WANG, S | IAO-MING                                |                    |
|            |                                                                     | Chinese 王小明            |                       |               |                                     |                          |                                         |                    |
|            |                                                                     | Foreign WANG, X        | KIAO-MING             |               |                                     |                          |                                         |                    |
|            |                                                                     | Chinese 林明明            |                       |               |                                     |                          |                                         |                    |
|            |                                                                     | Foreign LIN, MIN       | IG-MING               |               |                                     |                          |                                         |                    |
|            | * E-mail of Ad                                                      | lvisor: If there are   | more than two E-m     | nail, pl      | lease use comma(,) to separate th   | hem                      |                                         |                    |
|            |                                                                     | lilv7824@              | Dhotmail com 00       | )684 <i>@</i> | ow tmu edu tw                       |                          |                                         |                    |

Procedure

Electronic

Thesis

Review Thesis Doc

Thesis Doc.

Fields with common mistakes:

Hold

Defense

Apply Defense

Timetable

| Field                                                                                                    | Fill-Out Instructions                                                                                                    |  |  |  |
|----------------------------------------------------------------------------------------------------|----------------------------------------------------------------------------------------------------|--|--|--|
| Foreign Name                                                                                                    | Write in the form of "LAST NAME, FIRST NAME".                                                                            |  |  |  |
| Advisor                                                                                                    | If there is a co-advisor, please use " <b>Add</b> " button to add a new field.<br>The Chinese name is required.          |  |  |  |
| Advisory Committee                                                                                                    | Please provide at least 3 committees, and specify if the advisor is one of the committees. The Chinese name is required. |  |  |  |
| Publication Year                                                                                                    | Same as the year written on thesis/dissertation cover page.                                                              |  |  |  |
| Page Count                                                                                                    | The total pages are the Arabic numeral page number of the last page of the full-text. (Not the total pages of PDF file.) |  |  |  |
| Chinese/ English Keywords                                                                                                    | A keyword per field. Please use " <b>Add</b> " button to add new fields for multiple keywords.                           |  |  |  |
| Table of Contents                                                                                                    | Please provide the entire content with each Chapter and page numbers.                                                    |  |  |  |
| ※ All the field should be filled in. Any blank is not allowed.<br>If there is no Chinese information, please fill in the English one instead. |                                                                                                    |  |  |  |

Electronic

Thesis

Graduation Procedure

Submit Thesis Doc.

Apply Defense Hold

Defense

Review Thesis Doc.

| Input Metadata 🕤 Full text 🕑 V                  | alidate 🕒 Not Pass                                                                                               |
|-------------------------------------------------|----------------------------------------------------------------------------------------------------|
| ▶ Thesis                                        | step1 Key in If you have any problem - please contact us.                                                        |
| 🦳 step1 Key in                                  | Edit Dissertation/Thesis Remember to switch tabs                                                                 |
| e step2 Upload step3 print out & upload         | Basic Abstract Table of Content Reference when filling in the contents.                                          |
| authroization letter<br>step4 Submit File order | 1 2 3 4                                                                                                    |
| ▶ Other Function                                | Chinese Name: 簡莉婷                                                                                                |
| Change log                                      | Foreign Name : CHIEN,LI-TING                                                                                     |
| Personal Data                                   | Chinese Title:<br>探討台灣青少年認知功能障礙興相關因子之關聯性                                                                         |
| Ouestion                                        | Foreign Title : To explore the relationship between cognitive dysfunction and related factors in Taiwanese adole |
| O Contract He                                   | Advisor :                                                                                                    |
|                                                 | Chinese: 王小明<br>Foreign: WANG, XIAO-MING                                                                         |
| e Logout                                        | E-mail of Advisor : vickychien1102@gmail.com                                                                     |
|                                                 | Advisory Committee :                                                                                             |
|                                                 | Chinese: 林志明<br>Ecreign: LIN ZHLMING                                                                             |
|                                                 | Chinese: 王春媛                                                                                                    |
|                                                 | Foreign : LIN,ZHI-MING                                                                                           |
|                                                 | Degree : Master                                                                                                  |
|                                                 | School Name : Tainai Madical University                                                                          |
|                                                 | Department Name : Master Bregram in Craduate Institute of Data Science                                           |
|                                                 | Academia Voor - 100                                                                                              |
|                                                 | Academic Year : 109                                                                                              |
|                                                 | Publish Year: 2021                                                                                               |

# Step2 Upload -1

Electronic Thesis Graduation Procedure

Submit Thesis Doc. Review Thesis Doc.

Hold Defense

Apply Defense

| Input Metadata 🕤 Full text 🗘                     | Validate 🕑 Pass 中文版 / English Question User's Manual 🚺 🗰 🖉                                                                                                    |
|--------------------------------------------------|----------------------------------------------------------------------------------------------------|
| ► Thesis                                         | step2 Upload If you have any problem <sup>,</sup> please <u>Contact Us</u> After fill in all the information, go to "Step 2" to upload the thesis/dissertation PDF file.                               |
| Step1 Key III Step2 Upload                       | Upload or delete full text Click here if applying for embargo of thesis/dissertation (If you want to apply for the patent through TIPO, please click this button)                                      |
| Step3 print out & upload<br>authorization letter | fulltext                                                                                                    |
| 🥥 step4 Submit                                   | Edit Dissertation/Thesis                                                                                                    |
| ▶ Other Function                                 | Stal Abstract Table of Content Reference fulltext All mandatory fields indicated with red asterisks                                                                                                    |
| ⊖ Change log                                     | 上傳全文注意事項:<br>1. 若有超過一個檔案須上傳,可利用下方「增加檔案」功能增加上傳檔案的數量,上傳時僅需選擇檔案並按下「確定上傳」,系統便會自動將檔案上傳。此外,您亦可將多個檔案自行                                                                                                    |
| Personal Data                                    | 打包為壓縮檔(如zip、7z等)後再上傳。<br>2. 本網頁僅供電子全文檔案上傳,倘若您的學位論文包括高解析度圖檔(如JPG、TIF、PSD、AI)、CAD圖檔(如DWG、DXF、FBX、DAE)、3D動畫或模型檔(如3DS、<br>MAX)、音訊檔(如WAY、MP3)、視訊檔(如AVI、MOV、WMV、MP4)等作品檔案、程式執行檔或是其他格式檔案,請另行燒錄成光碟,併同紙本論文或書面報告 |
| ⊖ Question                                       | 激交學校代收後統一寄送國家圖書館保存。<br>3. 若您有線上建檔的問題,可洽詢學校管理者或與我們聯絡。若您的全文無法自行上傳或全文檔案太大無法於本網頁上傳,也讀與我們聯絡(https://ndltdcc.ncl.edu.tw/get_contact.php),<br>谢謝!                                                             |
| ⊖ Contact Us                                     | Delete Full Text If it is returned and re-uploaded, please delete the original file first                                                                                                    |
| ⊖ Logout                                         | Upload Full Text:<br>Add file File Name: Full-Text 選擇檔案 未選擇任何檔案 Upload a complete PDF file                                                                                                    |
|                                                  | (Document preservation must be added)<br>確定上傳                                                                                                    |

# Step2 Upload -2

Procedure

Electronic

Thesis

Apply Defense Hold

Thesis Doc

**Thesis Doc** 

Input Metadata E) Full text Validate Pass 中文版 / English Question User's Manual 簡莉如 Thesis step2 Upload If you have any problem · pleaseContact Us 🦲 stepl Key in f you want to apply for the patent through TIPO, please click Upload or delete full tex Click here if applying for embargo of thesis/dissertation 🔍 step2 Upload this button) 🖳 step3 print out & upload authorization letter fulltext 🦲 step4 Submit Full-Text **Other Function** (If you want to apply for the patent through Status : have Full Text 🕒 Change log TIPO, please click this button) 🔎 Personal Data **Copyright License Agreement :** 🔎 Question Immediate public access 🔎 Contact Us O Immediate on-campus access , Public access starting from ✓ year ✓ month v day • 🕒 Logout On-campus access starting from ✓ month ✓ day ; Public ✓ year access starting from ✓ year ✓ month ✓ day O Other : Please fill in the authorization status of the "full text" according to your needs

## Step3 print out & upload authorization letter

Graduation

Procedure

Electronic

Thesis

Apply Defense

Timetable

Hold

Defense

Submit

Review

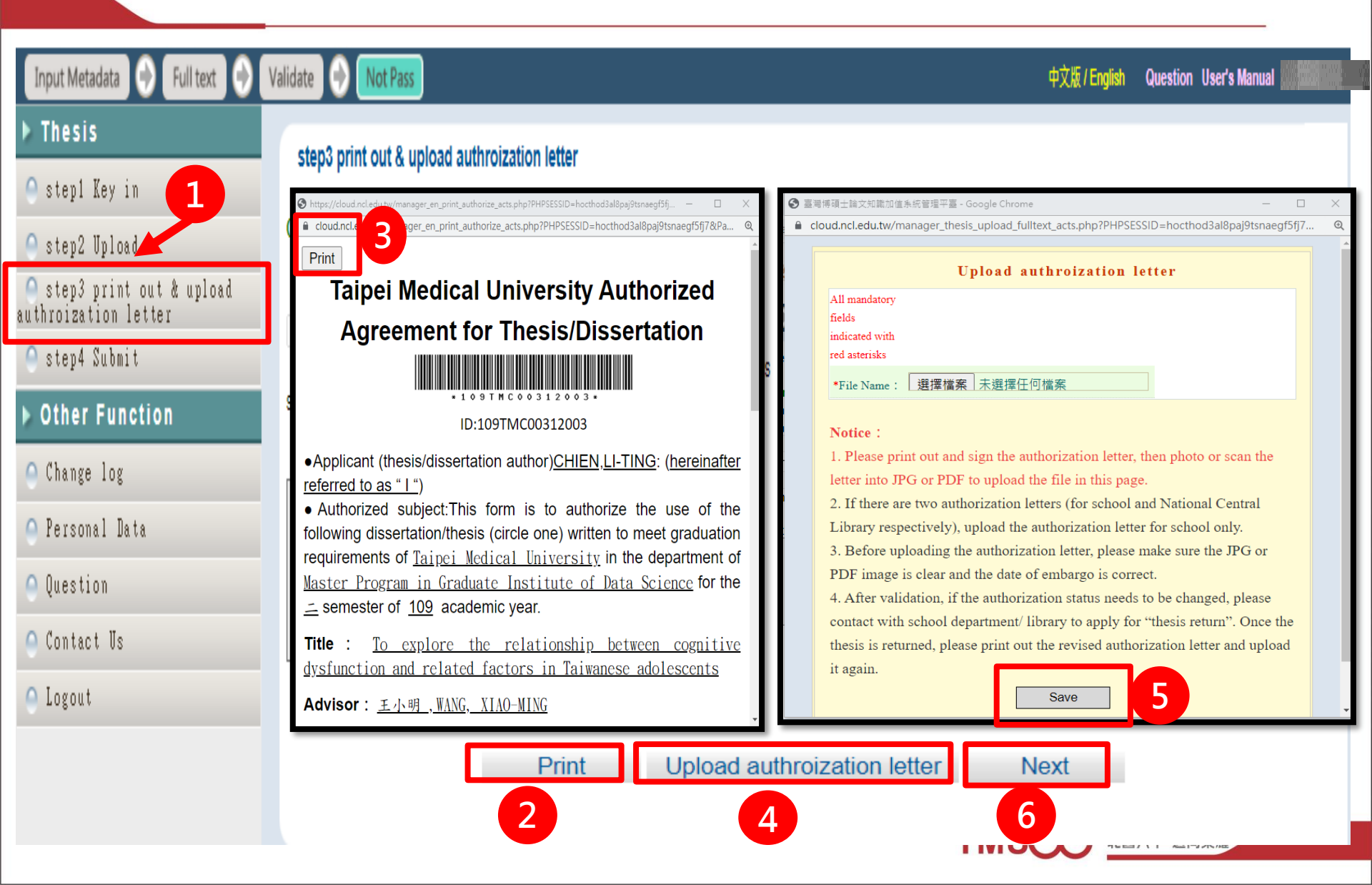

## Dissertation and Thesis Authorization Form to Post Digital Copy Online (example)

Graduation

Procedure

Electronic

Thesis

#### Taipei Medical University Authorized Agreement for

Submit

Thesis Doc

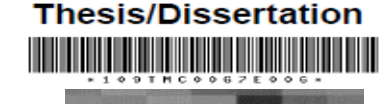

Applicant (thesis/dissertation author)L
 Authorized subject:This form is to authorize the use of the following dissertation/thesis (circle one) written to meet graduation requirements of <u>Taipei Medical University</u> in the department of <u>Professional Master Program in Biomedical Informatics</u> for the <u>semester of 109</u> academic year.

#### Title : A nose tes

#### Advisor: <u>林明錦, LIN, MING-CHIN</u>

(Hereinafter referred to as "the publication ", which contains all thesis/dis catalogues, graphic documents, audiovisual reports, technical reports or p reports, etc.). In accordance with the Degree Conferral Act and other regulations, for this publication and its electronic file, the school library ca used according to the law. The National Central Library must preserve it the law and to permit public access in the library with paper or reading equ in order to promote academic research and scholarly communication, authorize the School and the National Central Library to use this publicat purposes:

Hold

Defense

#### The authorized section of the School and the National Central Librar

I hereby agree to authorize the School and the National Central Librar publication free of charge, without time and number of times being limited science, research, and other non-profit use. This involves recording the publication into a digital database and the public transmission of then entrusted servers, network systems or the Internet to the user for the reading, downloading or printing for non-profit purposes.

#### Immediate public access

Immediate access at my school, with public access after / /

- Open access at my school after // ; open public access after //
- Other \_\_\_\_\_

Note:

Гimetable

- A. The Authorized Agreement is non-exclusive permission, and I continue to use my own or by a third party.
- B. I guarantee that this publication was created by me without infringing copyrig there is a violation, I am willing to accept full legal responsibility.
- C. The authorized object of this Authorized Agreement must be consistent with t authorization and related agreements. If there is a violation, the violator acce

Print out 1 copy of the thesis authorization letter and then
 " Signature and Date"

2. Scan into a PDF file, upload it to step 3, print and upload authorization letter

- Upload authroization letter
- 3. Electronic Signature is not accepted.

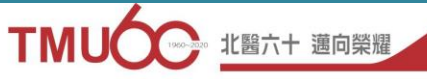

Signature of the Applicant :

Date :

(yyyy/mm/dd)

# Step 4 Submit

Electronic

Thesis

Гimetable

| Input Metadata 📀 Full text 📀                      | Validate 💮 Not Pass                                                                                                 | ф.   |
|---------------------------------------------------|----------------------------------------------------------------------------------------------------|------|
| ▶ Thesis                                          | stend Submit (Not Pass) Submitted Click here to enter y validate your Dissertation/Thesis                           |      |
| 🤗 stepl Key in                                    | Step4 Submitt (Not Pass) Submitted Click here to enter / Validate your Dissertation/ mesis                          |      |
| 🤗 step2 Upload                                    | Basic Abstract Table of Content Reference fulltext                                                                  |      |
| estep3 print out & upload<br>authroization letter | Academic thesis/ dissertation                                                                                       |      |
| 🔍 step4 Submit                                    | Chinese Name: 簡莉婷                                                                                                   |      |
| Other Function                                    | Foreign Name : CHIEN,LI-TING                                                                                        |      |
| 😑 Change log                                      | Chinese Title: 探討台灣青少年認知功能障礙與相關因子之關聯性                                                                               |      |
| 🤗 Personal Data                                   | Foreign Title : To explore the relationship between cognitive dysfunction and related factors in Taiwanese adolesce | ents |
| 🔍 Question                                        | Advisor :                                                                                                    |      |
| Contact Us                                        | Chinese: 土小明<br>Foreign: WANG, XIAO-MING                                                                            |      |
|                                                   | E-mail of Advisor : vickychien1102@gmail.com                                                                        |      |
| 208000                                            | Advisory Committee :                                                                                                |      |
|                                                   | Chinese:林志明                                                                                                    |      |

Library review will take 1~3working days; please be patient.

# Upon a successful upload, you will receive an email notification-(Fail Situation)

Electroni

Thesis

論文審核結果通知信(請勿直接回覆)The TMU ETDS Notification(please do not reply directly) >>

| 臺灣 | 博 | 碩士論文知識加值系統 | <ndltd@ncl.edu.tw></ndltd@ncl.edu.tw> |
|----|---|------------|---------------------------------------|
| 寄給 | 我 | Ψ          |                                       |

下午1:35 (5 小時

親愛的 Dear

**Fimetable** 

您的論文審核結果為(Your submission of thesis/dissertation is)不通過 Your thesis/dissertation is not approved for the following reason(s): Please confirm the reason for the failure, and modify the web page data or PDF file.

不通過的原因為:

1. 論文資訊內容不齊全

2. 論文畢業學年度有誤

3. 論文全文電子檔內未加入浮水印

★論文審核為需要修改,請更新後,至<u>北層大博碩士論文系統</u>,step 4 送出審核 (送出審核)。

\*If the thesis/dissertation requires revision after review. Please update it and send it to TMU Electronic Thesis/Dissertation + step 4 Submit (Submitted).

★論文審核為 通過, 記得將<u>北醫大博碩士論文系統</u>的親簽授權書 PDF 檔, 上傳至<u>喪北醫學大學教務資訊系統</u>.

★After the thesis/dissertation approved, remember to upload the PDF file of the <u>TMU Electronic Thesis/Dissertation</u> authorization agreement into the <u>Academic</u> <u>Affairs Information System</u>.

# Upon a successful upload, you will receive an email notification-(Pass Situation)

論文審核結果通知信(請勿直接回覆) The TMU ETDS Notification(please do not reply directly)

Receipt of this letter means that 臺灣博碩士論文知識加值系統 <ndltd@ncl.edu.tw> the Thesis/Dissertation review 寄給 我 🔻 result passed: 1. Take this version of the 親愛的 您好 Dear electronic file and send it to the printed paper. 您的論文審核結果為(Your submission of thesis/dissertation is)通過fass 2. Upload the thesis authorization 請至系統列印授權書,於辦理離校時使用 etter to the Academic & Student Affairs Information System.

...

Fimetable

★論文審核為需要修改,請更新後,至<u>北醫大博碩士論文系統</u>, step 4 送出審核 (送出審核)。

\*If the thesis/dissertation requires revision after review. Please update it and send it to TMU Electronic Thesis/Dissertation + step 4 Submit (Submitted).

★論文審核為 通過, 記得將<u>北醫大博碩士論文系統</u>的親簽授權書 PDF 檔, 上傳至<u>臺北醫學大學教務資訊系統</u>。

★After the thesis/dissertation approved, remember to upload the PDF file of the <u>TMU Electronic Thesis/Dissertation</u> authorization agreement into the <u>Academic</u> <u>Affairs Information System</u>.

# Upload a signed authorization -1

Electroni

**Fimetabl** 

 Sign in Academic & Student Affairs Information System <u>https://newacademic.tmu.edu.tw/</u>

| newacademic.tmu.edu.tw                |        | Q ★ 😳 🔿 N |
|---------------------------------------|--------|-----------|
| (意)·登步大考<br>TAIPEI MEDICAL UNIVERSITY | 教務學務系統 |           |
|                                       |        |           |
| 登入 Login                              | Å      |           |
|                                       |        |           |
|                                       |        |           |
|                                       | тмиС   | 北醫六十 邁向榮耀 |

#### Apply Defens Timetable Thesis Doc Thesis Do Thesis Procedure Upload a signed authorization-2 11 醫學大學 教務資訊系統 回首頁 登出 身分別:學生姓名 查 查詢畫面 ]顧示程式代碼 Clear Search 教務系統(Academic) Student ID : Student Name : 上傳學位論文授權書 QUT2011 Upload Authorization for Public Access of Thesis/ Dissertation [Edit] Application Clear Save Academic Year / Semester : 1091 Application Date : Student ID : Student Name : Select File Description: Attach File Please save the file after uploading an attachment. Preview Description Upload \* : File Format: PDF

Hold

Submit

Review

Electronic

Graduation

**%Upload Authorization for Public Access of Thesis/Dissertation** 

Select File>Upload the PDF file of the signed the authorization letter>Attach File>Save>Submit

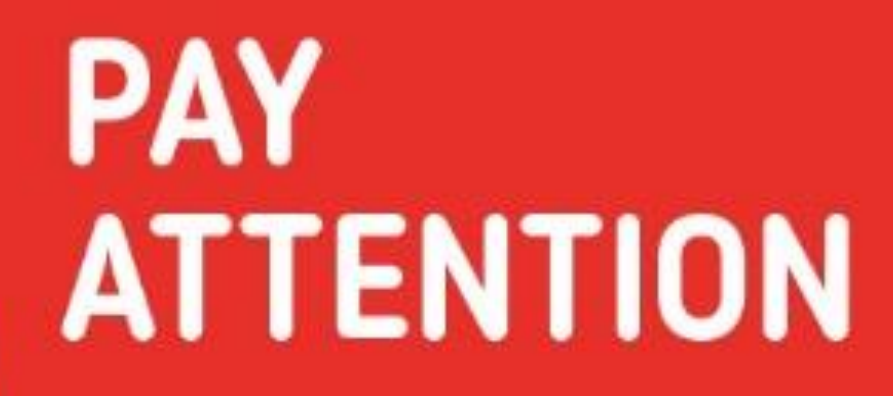

Submit Thesis Do Review Thesis Doo

Hold Defense

Apply Defense

Timetable

3

Graduation Procedure

Electronic

Thesis

## **Application for Embargo of Thesis/Dissertation**

Students who will public thesis immediately don't need to submit

Electronic

Thesis

Instruction of application

Timetable

Submit

Thesis Do

| Туре                          | Item                                                               | Notice                                | Note                                                                                                    |  |
|-------------------------------|--------------------------------------------------------------------|---------------------------------------|----------------------------------------------------------------------------------------------------|--|
|                               | Contains information pertaining to the secret                      |                                       | _                                                                                                    |  |
| 1<br>Reason<br>for<br>Embargo | Filing for patent registration<br>(registration number)            | Must provide<br>evidence<br>materials | If registration number unavailable yet, please<br>mark "Preparing to register, and I will provide the<br>registration number after finished." with<br>evidence.<br>(please provide the number to NCL directly) |  |
|                               | Withheld according to the law.<br>(Please specify)                 |                                       | _                                                                                                    |  |
| 2                             | Delay public access to the printed copies of my thesis             | Public thesis/dissertation title      |                                                                                                    |  |
| Options                       | Delay public access to online<br>bibliographic record of my thesis | Withhold all information              |                                                                                                    |  |

### **Application for Embargo of Thesis/Dissertation**

Graduatior

Procedure

Electronic

Thesis

Hold

Defens

Submit

Thesis Do

Revi

s Do

| 中靖日期:民國       年       月       日         Application Date:       /       /////(YYY/MM/DD)       事業年月         中靖人姓名       小////////////////////////////////////                                                                                                    |                                                                                                    | Applicatio                                                                                                    | on for Emb                                                                                                    | argo of Thesis/E                                                                                                    | Dissertation                                                                                                    |                                                                                                    |             |
|----------------------------------------------------------------------------------------------------|----------------------------------------------------------------------------------------------------|----------------------------------------------------------------------------------------------------|----------------------------------------------------------------------------------------------------|----------------------------------------------------------------------------------------------------|----------------------------------------------------------------------------------------------------|----------------------------------------------------------------------------------------------------|-------------|
| Application Date:       /       /       (YYYY/MM/DD)         申請人姓名       學位類別<br>Graduate<br>Degree       「婦士Master<br>」博士Doctor       日本年月<br>Graduate Date<br>(YYYY/MM)       人類         學校名稱       臺北醫學大學Taipei Medical       糸所名稱       醫學科學研究所博士班         University       University       School/Department       醫學科學研究所博士班         論文名稱                                                                                                    | 申請日期:民國                                                                                                    | 年                                                                                                    | EE                                                                                                    |                                                                                                    |                                                                                                    |                                                                                                    |             |
| 申請人姓名       學位類別<br>Graduate<br>Degree       □項士Master<br>□博士Doctor       畢業年月<br>Graduate Date<br>(YYYY/MM)       民<br>國 年 月         學校名稱       臺北醫學大學Taipei Medical<br>University       魚所名稱<br>School/Department       醫學科學研究所博士班         論文名稱<br>Thesis /       □沙及機密<br>Contains information pertaining to the secret.       書目資料延復公開<br>同時、       書目資料延復公司         建復公開原因       Contains information pertaining to the secret.       書目資料延復公司       事利事項,申請素覚:         Filing for patent registration. Registration number       □依太不得提供,请說明:       □ache<br>Belay public access to the printed copies of my thesis, but leave<br>the online bibliographic record open to the public.       □ache<br>Prohibited from public access.         Options       Delay public access to the printed copies of my thesis, but leave<br>the online bibliographic record open to the public.       □ache<br>Prohibited from public access.         NHL #       E       ▲       B       B       B       B         Delay public access to the printed copies of my thesis, but leave<br>the online bibliographic record open to the public.       □ache<br>Prohibited from public access.         NHL #       E       ▲       B       B       B       B       B       B       B       B       B       B       B       B       B       B       B       B       Contains information pertaining to the secret.       Delay bublic access to online bibliographic<br>record of my thesis.       Delay bublic acce                                                                          | Application Date:                                                                                                    | //                                                                                                    | <u>(م</u>                                                                                                    | YYYY/MM/DD)                                                                                                    |                                                                                                    |                                                                                                    |             |
| applicant Name       Graduate       □,項 ± Naster       Graduate Date       民         型校名 痛       重比醫學大學 Taipei Medical       糸 所名稿       醫學科學研究所博士班         University       University       School/Department       醫學科學研究所博士班         論文名稿       □       夢及機密       Contains information pertaining to the secret.       ■         □考項目       □       沙及機密       Contains information pertaining to the secret.       ■       書目資料延復公問         Reason for       □       ■       #       #       #       #         Withheld according to the law. Please specify.       ■       ■       □       #       #         Options       Delay public access to the printed copies of my thesis, but leave the online bibliographic record open to the public.       □       #       #       #       #       #       □       #       #       #       #       #       #       #       #       #       #       #       #       #       #       #       #       #       #       #       #       #       #       #       #       #       #       #       #       #       #       #       #       #       #       #       #       #       #       #       #       #                                                                                                    | 申請人姓名                                                                                                    |                                                                                                    | 學位類別                                                                                                    | T5 LMaster                                                                                                    | 畢業年月                                                                                                    |                                                                                                    |             |
| 學校名稱<br>University<br>University<br>University<br>University<br>University<br>University<br>University<br>University<br>University<br>University<br>University<br>University<br>University<br>University<br>University<br>Delay 26<br>(Contains information pertaining to the secret.<br>□考A機密<br>Contains information pertaining to the secret.<br>□考A機密<br>Contains information pertaining to the secret.<br>□書目資料延後公開<br>Delay public access to the printed copies of my thesis, but leave<br>the online bibliographic record open to the public.<br>Delay public access to the printed copies of my thesis, but leave<br>the online bibliographic record open to the public.<br>Delay public access to the printed copies of my thesis, but leave<br>the online bibliographic record open to the public.<br>Delay public access to nonline bibliographic<br>record of my thesis.<br>Delay public access to nonline bibliographic<br>record of my thesis.                                                                                                    | applicant Name                                                                                                    | 2                                                                                                    | Graduate<br>Degree                                                                                                    | □填±Master<br>□博士Doctor                                                                                                    | Graduate Date<br>(YYYY/MM)                                                                                                    | 民國年月                                                                                                    | 1           |
| University       University       School/Department         論文名稱<br>Thesis /<br>>>>>>>>>>>>>>>>>>>>>>>>>>>>>>>>>>>>                                                                                                    | 學校名稱                                                                                                    | 臺北醫學大學Taipeil                                                                                                    | Medical                                                                                                    | 系所名稱                                                                                                    | 醫學科學研究                                                                                                    | 所博士班                                                                                                    |             |
| 論文名稱<br>Thesis / Dissertation 送後公開原因 Contains information pertaining to the secret. ■專利事項,申請案號: Filing for patent registration. Registration number (依法不得提供,請說明: Withheld according to the law. Please specify. 申請項目 Delay public access to the printed copies of my thesis, but leave Delay public access to the printed copies of my thesis, but leave Delay public access to the printed copies of my thesis, but leave Delay public access to the printed copies of my thesis, but leave Delay public access to online bibliographic record open to the public. Delay public access to online bibliographic record open to the public. Delayed Until // (YYYY/MM/DD) Prohibited from public access. KiRC/客議單位章截Scal of the Authorization Institute : KiRT KiRT KiRT KiRT Ling and institute : KiRT KiRT KiRT KiRT Ling and institute : KiRT KiRT                                                                                                    | University                                                                                                    | University                                                                                                    |                                                                                                    | School/Department                                                                                                    |                                                                                                    |                                                                                                    |             |
| Dissertation         延後公開原因         Reason for         embargo         □泉利事項、申請案號:         Filing for patent registration. Registration number         □依法不得提供、请說明:         Withheld according to the law. Please specify.         申請項目       □飯本論文送後公開         Options       □elay public access to the printed copies of my thesis, but leave<br>the online bibliographic record open to the public.         Delay public access to the printed copies of my thesis, but leave<br>the online bibliographic record open to the public.       □ エへ思         Delayed Until       _/ / (YYYY/MM/DD)       Prohibited from public access.         請人簽名Applicant Signature :          放認定/審議單位章觀Seal of the Authorization Institute :                                                                                                    | 論文名稱<br>Thesis /                                                                                                    |                                                                                                    |                                                                                                    |                                                                                                    |                                                                                                    |                                                                                                    |             |
| □沙及機密         延後公開原因         Reason for         embargo         □家利事項,申請案號:         Filing for patent registration. Registration number         □依法不得提供,請說明:         Withheld according to the law. Please specify.         申請項目       □低本論文延後公開         Delay public access to the printed copies of my thesis, but leave         the online bibliographic record open to the public.         Exact mp       Ean         Delay public access to the printed copies of my thesis, but leave         the online bibliographic record open to the public.         Exact mp       Ean         Delay dUntil       -/         //(YYYY/MM/DD)       Prohibited from public access.         blags af af af af af a fat a fat | Ensentation                                                                                                    |                                                                                                    |                                                                                                    |                                                                                                    |                                                                                                    |                                                                                                    |             |
| 申請項目       □紙本論文延後公開         Options       Delay public access to the printed copies of my thesis, but leave the online bibliographic record open to the public.         Delay public access to the printed copies of my thesis, but leave the online bibliographic record open to the public.       Delay public access to online bibliographic record open to the public.         Delay dutil                                                                                                    | 延後公開原因<br>Reason for<br>embargo                                                                                                    | Contains information pert<br>□專利事項,申請案號<br>Filing for patent registrat<br>□依法不得提供,請說 <sup>B</sup><br>Withheld according to th                                                                                                    | taining to the secre<br>:<br>tion. Registration r<br>明 :<br>e law. Please speci                                                                                                    | et.<br>number<br>ifv.                                                                                                    |                                                                                                    |                                                                                                    |             |
| Options         Delay public access to the printed copies of my thesis, but leave<br>the online bibliographic record open to the public.         Delay public access to online bibliographic<br>record of my thesis.           AH AH<br>Delayed Until         K         H         H         T         T                                                                                                    | 申請項目                                                                                                    | □紙本論文延後公開                                                                                                    |                                                                                                    | *                                                                                                    | □書目資料延後                                                                                                    | 公開                                                                                                    |             |
| 公開口期         民國         集         日         □ 工公照           Delayed Until         // (YYYY/MM/DD)         Prohibited from public access.           请人簽名Applicant Signature :                                                                                                    | Options                                                                                                    | Delay public access to the printed copies of my thesis, but leave<br>the online bibliographic record open to the public.                                                                                                    |                                                                                                    |                                                                                                    |                                                                                                    |                                                                                                    |             |
| Delayed Until       // (YYYY/MM/DD)       Prohibited from public access.         请人簽名Applicant Signature :                                                                                                    | A BB m Hn                                                                                                    | Re on the onlogia phile record open to the public. Record of my mests.                                                                                                    |                                                                                                    |                                                                                                    |                                                                                                    |                                                                                                    |             |
| 請人簽名Applicant Signature:                                                                                                    | 1 PT 114 PT 274                                                                                                    |                                                                                                    |                                                                                                    |                                                                                                    | 11 13, 75 18                                                                                                    |                                                                                                    | 7           |
| やお示行之子位端又低子位な了法念状状況がありば見えや、或違道端上或備領状電子見行者。一者 低水子水気 日前ない<br>lotes]<br>lease fill in all blanks and attach the certification documents approved by the university and apply through the university. The application<br>yrm will not be accepted for processing until all information, signatures, and stamps are included.<br>'the thesis or discartation is not ust submitted to the NCL places attach the signed application form to the thesis or discartation.                                                                                                    | Delayed Until                                                                                                    | //(Y                                                                                                    | YYY/MM/DD)                                                                                                    | 比谢赵玲带从人生。                                                                                                    | Prohibited from pub                                                                                                    | lic access.                                                                                                    |             |
| lease fill in all blanks and attach the certification documents approved by the university and apply through the university. The application<br>form will not be accepted for processing until all information, signatures, and stamps are included.                                                                                                    | Delayed Until<br>请人簽名Applicant S<br>收認定/審議單位章<br>说明】<br>农教育部107年12月<br>青書並倚未送交國家團<br>並於信封註明。[<br>於信封註明。[<br>於信封註明。[<br>於信封註明。[<br>於信封註明。[<br>於信封註明。[<br>於信封註明。[<br>於信封註明。[<br>於信封註明。[<br>於信封註明。[<br>於信封註明。[<br>於信封註明。[<br>於信封註明。[<br>於信封註明。[<br>於信封註明。[<br>於信封註明。[<br>於信封註明。[<br>於信封註明。[<br>於信封註明。[<br>於信封註明。[<br>於信封註明。[<br>於信封註明。[<br>於信封註明。[<br>於信封註明。[<br>於信封註明。[<br>於信封註明。[<br>於信封註明。[<br>於信封註明][<br>於信封記明。[<br>於信封註明。[<br>於信封記明][<br>於信封記明][<br>於信封記明][<br>於信封記明][<br>於信封記明][<br>於信封記明][<br>於信封記明][<br>於信封記明][<br>於信封記][<br>於信封記明][<br>於信封記明][<br>於信封][<br>於信封][<br>於信封記][<br>於信封][<br>作言][<br>於信封][<br>於信封][<br>於信封][<br>作言][<br>作言][<br>於信封][<br>作言][<br>作言][<br>於[<br>常言][<br>於[<br>作][<br>於[<br>作][<br>於[<br>作][<br>於[<br>作][<br>作][<br>於[<br>作][<br>於[<br>作][<br>於[<br>作][<br>於[<br>作][<br>於[<br>作][<br>於[<br>作][<br>於[<br>作][<br>於[<br>作][<br>於[<br>作][<br>於[<br>作][<br>於[<br>作][<br>作][<br>[<br>]][<br>[<br>]][<br>]][<br>]][<br>]                                                                                                    | // (Y<br>Signature:<br>t 截Seal of the Authorization I<br>15日 臺教高(二)字第10707<br>30定或審議單位認定之證<br>圖書館,請於規道論文時<br>書館,請於規筆簽名申請<br>自公主人與提供                                                                                                    | YYY/MM/DD)<br>nstitute:<br>210758號函及1(<br>明文件,經由學<br>, 夾附親筆簽名<br>書一式2份掛號;<br>。<br>要於於20問題                                                                                                    | 指導教授簽名Advisor S<br>09年3月13日臺教高通守<br>& 校向本館提出申請,無<br>2申請書1份。<br>郵寄10001臺北市中山南                                                                                                    | Prohibited from pub<br>Signature:<br>学第1090027810號過<br>無認定或審議單位章<br>內路20號國家圖書創                                                                                                    | lic access.<br>a,請據實填寫本申<br>主觀者退回學校處理。<br>s館藏發展及書目管理:                                                                                                | 组,          |
| orm will not be accepted for processing until all information, signatures, and stamps are included.                                                                                                    | Delayed Until<br>请人簽名Applicant S<br>设認定/審議單位章<br>说明】<br>农教育部107年12月<br>斎文尚未送交國家<br>當於信日學校<br>於信好在之學位論<br>iores]                                                                                                    | // (Y<br>Signature:<br>\$\phi_station II<br>\$\phi_station II | YYY/MM/DD)<br>nstitute:<br>210758號函及1(<br>明文件,經由學<br>, 夾附親筆簽名<br>書一式2份掛號;<br>。<br>眾於館內閱覽約                                                                                                    | 指導教授簽名Advisor S<br>09年3月13日臺教高通守<br>&校向本館提出申請,無<br>2申請書1份。<br>郵寄10001臺北市中山甫<br>5.本,或透過獨立設備訂                                                                                                    | Prohibited from pub<br>Signature:<br>                                                                                                    | lic access.<br>a,請據實填寫本申<br>止截者退回學校處理。<br>8館藏發展及書目管理<br>-者依表單填寫日期公)                                                                                  | <b>组</b> 開。 |
| Ethe thesis or discortation is not yet submitted to the NCL plags attach the signed application form to the thesis or discortation                                                                                                    | Delayed Until                                                                                                    | // (Y<br>Signature:<br>t 截Scal of the Authorization Ii<br>I5日臺較高(二)字第10703<br>認定或審議單位認定之證<br>圖書館,請於規筆簽名申請<br>位論文延後公開申請書」<br>文依學位授予法應提供公<br>and attach the certification doc                                                                                                    | YYY/MM/DD)<br>nstitute:<br>210758號函及1(<br>明文件,經由學<br>, 夾附親筆簽名<br>書一式2份掛號;<br>。<br>眾於館內閲覽約<br>uments approved b                                                                                                    | 指導教授簽名Advisor S<br>09年3月13日臺教高通字<br>&校向本館提出申請,無<br>5申請書1份。<br>郵寄10001臺北市中山虛<br>5.本,或透過獨立設備討<br>by the university and apply t                                                                                                    | Prohibited from pub<br>Signature:<br>                                                                                                    | lic access.<br>g,請據實填寫本申<br>t截者退回學校處理。<br>的館藏發展及書目管理;<br>二者依表單填寫日期公!<br>The application                                                              | 组 開 。       |
| the thesis of dissertation is not yet submitted to the NCL, please and a registered approximation form one dies of the signed application form<br>trached. The letter should be addressed to a Collection Development Division a, National Central Library with a note in the envelope                                                                                                    | Delayed Until                                                                                                    | // (Y<br>Signature :<br>主截Scal of the Authorization I<br>15日臺數高(二)字第10703<br>認定或審議單位認定之證<br>圖書館,請於親運發名申請<br>位論文延後公開申請書」<br>文依學位校予法應提供公<br>and attach the certification doc<br>ed for processing until all infor                                                                                                    | YYY/MM/DD)<br>nstitute:<br>210758號函及1(<br>明文件,經由學<br>, 夾附親筆簽名<br>書一式2份掛號;<br>。<br>眾於館內閲覽編<br>uments approved b<br>mation, signatures                                                                                                    | 指導教授簽名Advisor S<br>09年3月13日臺教高通字<br>&校向本館提出申請,無<br>5申請書1份。<br>郵寄10001臺北市中山虛<br>5.本,或透過獨立設備刻<br>by the university and apply to<br>s, and stamps are included.                                                                                                    | Prohibited from pub<br>Signature:<br>                                                                                                    | lic access.<br>h,請據實填寫本申<br>t 截者退回學校處理。<br>B 館藏發展及書目管理:<br>- 者依表單填寫日期公<br>The application                                                            | 组 開         |
| ndicating * Application for delay of public release * to the following address. No.20, Zhongshan S. Rd., Zhongzheng District, Taipei                                                                                                    | Delayed Until<br>belayed Until<br>belay | // (Y<br>Signature :<br>主截Scal of the Authorization I<br>15日臺數高(二)字第10703<br>認定或審議單位認定之證<br>圖書館,請於親筆簽名申請<br>位論文延後公開申請書」<br>文依學位授予法應提供公<br>and attach the certification doc<br>ed for processing until all infor<br>ion has been submitted to the N<br>udh be addressed to 、Collectit                                                                                                    | YYY/MM/DD)<br>nstitute:<br>210758號函及1(<br>明文件,經由學<br>, 夾附親筆簽名<br>書一式2份掛號;<br>。<br>眾於館內閲覽編<br>uments approved h<br>mation, signatures<br>NCL, please send a<br>on Development D                                                                                                    | 指導教授簽名Advisor S<br>09年3月13日臺教高通字<br>总校向本館提出申請,無<br>3申請書1份。<br>郵寄10001臺北市中山虛<br>5、本,或透過獨立設備刻<br>by the university and apply to<br>5, and stamps are included.<br>1 the signed application form<br>1 registered letter with 2 copi<br>bivision ., National Central                                                         | Prohibited from pub<br>Prohibited from pub<br>Signature:<br>字第1090027810號函<br>新認定或審議單位章<br>內路20號國家圖書角<br>責取電子資料檔,二<br>through the university.<br>In to the thesis or disser-<br>ties of the signed applic<br>Library with a note in                          | lic access.<br>h,請據實填寫本申<br>t 截者退回學校處理。<br>的 縮藏發展及書目管理:<br>- 者依表單填寫日期公<br>The application<br>tation.<br>ation form<br>the envelope                   | 组 開         |
| City 10001, Taiwan (R.O.C.)<br>The delayed date of printed copies and the independent viewing equipment will synchronize.                                                                                                    | Delayed Until                                                                                                    | // (Y<br>Signature:                                                                                                    | YYY/MM/DD)<br>nstitute:<br>210758號函及1<br>明文件,絕由學<br>,夾附親筆簽名<br>書一式2份掛號;<br>。<br>眾於館內閲覽銷<br>uments approved b<br>mation, signatures<br>NCL, please startasch<br>NCL, please startasch<br>NCL, please startasch<br>NCL, please startasch<br>NCL, please startasch<br>NCL, please startasch<br>NCL, please startasch<br>NCL, please startasch<br>NCL, please startasch<br>NCL, please startasch<br>NCL, please startasch | 指導教授簽名Advisor S<br>09年3月13日臺教高通字<br>A权向本館提出申請,無<br>5申請書1份。<br>郵寄10001臺北市中山構<br>5.本,或透過獨立設備詞<br>by the university and apply t<br>s, and stamps are included.<br>1 the signed application form<br>registered letter with 2 copi<br>pivision ., National Central i<br>ddress. No.20, Zhongshan S                            | Prohibited from pub<br>Signature:<br>字第1090027810號詞<br>記定或審議單位章<br>的路20號國家圖書供<br>責取電子資料檔,二<br>through the university.<br>n to the thesis or disser<br>ies of the signed applic<br>Library with a note in<br>5. Rd., Zhongzheng Dis                           | lic access.<br>a,請據實填寫本申<br>f 截者退回學校處理。<br>B 館藏發展及書目管理<br>- 者依表單填寫日期公<br>The application<br>tation.<br>ration form<br>the envelope<br>strict, Taipei | <u></u> 組 開 |
| (以下由國圖填寫 For Internal Use)                                                                                                    | Delayed Until<br>Delayed Until<br>请人簽名Applicant S<br>读認定/審議單位章<br>说明】<br>农教育部107年12月<br>斎書並檢附由學校<br>論文尚未送交國家團<br>並於信好主明「學<br>本館保存之學位論:<br>iotes]<br>lease fill in all blanks i<br>vrm will not be accepto<br>'the thesis or dissertati<br>the thesis or dissertati<br>the delayed date of print                                                                                                    | / / (Y<br>Signature:<br>主截Seal of the Authorization I<br>15日臺教高(二)字第10707<br>36定或審議單位認定之證<br>圖書館,請於規逆簽名申請<br>查翰文延後公開申請書」<br>文依學位授予法應提供公<br>and attach the certification doc<br>ed for processing until all infor<br>ion is not yet submitted to the N<br>uld be addressed to 、Collection<br>n for delay of public release 、<br>O.C.()<br>nted copies and the independen                                                                                                    | YYY/MM/DD)<br>nstitute:<br>210758號函及1(<br>明文件,經由學<br>, 夾附親筆簽名<br>書一式2份掛號;<br>。<br>眾於館內閲覽絕<br>uments approved b<br>mation, signatures<br>NCL, please attach<br>NCL, please attach<br>NCL, please send a<br>on Development D<br>to the following ac<br>at viewing equipment                                                                                                    | 指導教授簽名Advisor S<br>09年3月13日 臺教高通寻<br>終故向本館提出申請,無<br>5 申請書1份。<br>郵等10001臺北市中山虛<br>5,本,或透過獨立設備刻<br>by the university and apply t<br>s, and stamps are included.<br>a the signed application form<br>registered letter with 2 copi<br>pivision ., National Central i<br>ddress. No.20, Zhongshan S<br>ent will synchronize. | Prohibited from pub<br>Prohibited from pub<br>Signature:<br>学第1090027810號選<br>義認定或審議單位章<br>內路20號國家圖書創<br>責取電子資料檔,二<br>through the university.<br>In to the thesis or disser-<br>ies of the signed applic<br>Library with a note in<br>5. Rd., Zhongzheng Dis | lic access.<br>a,請據實填寫本申<br>t截者退回學校處理。<br>8館藏發展及書目管理:<br>-者依表單填寫日期公<br>The application<br>tation.<br>ation form<br>the envelope<br>strict, Taipei    | 组 開         |

醫六十 邁向榮耀

## Online Learning Resources-Library My2TMU

### **Turnitin database** (Chinese and English online videos)

Electronic

Thesis

**Fimetable** 

Providing document originality comparison services and detecting originality of the work can help improve the credibility of the paper.

### Click here to go to the library My2TMU course http://bit.ly/2vEez68

| mission! Please log in first | Position: 圖書館      | I講習講座 Library Corner > Course Inform       | mation                                                | ▶ Mv2TMU+計群+ 研程++活動争+ Goog                                             | ile≫iλ ► My Home i [  | My ePor   | tfolio : I | ogout(vick |
|------------------------------|--------------------|--------------------------------------------|-------------------------------------------------------|------------------------------------------------------------------------|-----------------------|-----------|------------|------------|
|                              | Course Disc        | ription                                    |                                                       | 中文(台灣)   Englis                                                        | sh(US)   Q&A   Online | e Users:1 | 152        |            |
| Account                      | Item               | Discription                                |                                                       |                                                                        |                       |           |            |            |
| ssword                       | Course Name        | 圖書館講習講座 Library Corner (Con:               | 圖書館講習講座 Lib                                           | orary Corner                                                           |                       |           |            |            |
| Stay signed in               | Guest Access       | Allow guests who log in                    | 資料庫講習、圖書館講座                                           |                                                                        |                       |           |            |            |
| ОК                           | Wiki Use           | None                                       | Course:<br>圖書館講習講座 Library Co ~                       | Position: 圖書韻講習講座 Library Corner > Teaching Materials                  |                       |           |            |            |
|                              | Instructor         | 圖書館管理員                                     |                                                       | Announcements                                                          |                       |           | )ate       | View       |
|                              | ТА                 | 邱琦茹, avon001005, 李昱瀅, 蕭;                   | Upcoming Events                                       | 1. 請大家多多利用+幫宣傳我們的My2課程哩 🚥                                              |                       | 0         | 4-01       | 63         |
|                              | Credit             | 0                                          | ■ 請問你希望圖書館下學期開設或製作什 2<br>Tools                        | 2. 你希望圖書館下學期開設或製作什麼資源的課程?? 快來填間卷給意見                                    |                       | 0         | 5-27       | 10         |
|                              |                    |                                            |                                                       | NI. Tal.                                                               | 6 - 4k                | Manua     | Dissues    | - Madif    |
|                              | Class Schodulo     | No. 100 100 100 100 100 100 100 100 100 10 | Aution<br>感考館昌                                        | 3                                                                      | 0                     | 06-14 0   |            |            |
|                              | Dissiption         | luie                                       | Teaching Materials (17)                               | 2484902 APP下載: 館藏合集(電子書/電子雜誌/圖書館館藏)                                    | 岡書館                   | 12        | 0          | 05-21      |
|                              | Discription        |                                            |                                                       | 2484887 📄 APP下载: 實證資源合集 EBM resources 🖌                                | 圖書館                   | 12        | 0          | 05-26 1    |
|                              | 圖香館母学期7            | 師曾用設員种庫倣茶課程,並於2020/                        | Course mornation<br>Calendar<br>Forums (2)            | 2484808 📄 APP下載: 臨床資源合集 Clinical databases                             | 圖書館                   | 14        | 0          | 05-27      |
|                              | 想學怎麽査 Pu           | Pubmed 與其他資料庫?                             |                                                       | 2484074 v [Training] EndNote Windows (cht) 代理商版                        | 參考館員                  | 21        | 0          | 05-26      |
|                              | 想知道怎麼用EndNote來把書目加 | EndNote來把書目加入論文中?                          | 🛄 Teams                                               | 2483570 @ [Training] 2020.5.07 - 資料評估+Pubmed+Scopus (cht)              | 參考館員                  | 13        | 0          | 05-20      |
|                              |                    |                                            | Open Notes     Assignments     Survey (1)     Quizzes | 2482076 @ [Training] InCites JCR vs 掠奪性期刊 (cht)                        | 參考館員                  | 13        | 0          | 05-26      |
|                              | 快登入你的北视            | 醫帳號就能觀看完整課程內容囉!                            |                                                       | 2481960 @ [Training] Cochrane Library (cht)                            | 參考館員                  | 16        | 0          | 05-26      |
|                              |                    |                                            |                                                       | 2480437 🕑 [Training] BMC/SpringerOpen投稿說明 (cht) 🛩                      | 參考館員2號                | 56        | 0          | 05-20      |
|                              | Open Materi        | als List  All  All  Assig                  |                                                       | 2419274 🕑 [Training] EndNote Windows (eng)                             | Reference L           | 52        | 0          | 05-26      |
|                              | No                 | Title                                      | Latest Discussion                                     | 2396556 🕑 [Training] Turnitin Student (eng)                            | Reference L           | 96        | 0          | 05-26      |
|                              |                    | の下書・微誠会使/雨子事/雨子施社/阿書                       | re:關於掠奪性期刊v.s.InCites JCR的                            | 2389919 🕑 [Training] EndNote Windows (cht) 北醫圖版 🗸                      | 參考館員                  | 137       | 0          | 05-26      |
|                              | 2484902            | 「下戦,龍城合朱(龟丁告/龟丁神応/回告                       |                                                       | 2386904 🕑 [Training] 新版 Pubmed (cht) 🛩                                 | 參考館員                  | 89        | 0          | 06-03      |
|                              | 3964)              |                                            | Course Discription                                    | 2385082 🕑 [Training] UpToDate (cht) 🛩                                  | 参考館員                  | 40        | 0          | 05-26      |
|                              | 2484887 📄 AP       | P下載: 實證資源合集 EBM resources                  | Guests: 1226                                          | 2385004 🕑 [Training] Ovid Medline (cht) 🛩                              | 參考館員                  | 43        | 0          | 05-26      |
|                              | 2484808 📄 AP       | P下載: 臨床資源合集 Clinical database              | Articles: 19                                          | 2293774 📄 20191101 NEJM Group - Adding Value to your Institution (eng) | 參考館員2號                | 34        | 0          | 05-20      |
|                              | 2480437 🕑 [Tr      | aining] BMC/SpringerOpen投稿說明 (c)           | Eren Ousta: 076 4 MB (3.0 CP)                         | 2293768 a 20191101 Meet the Publisher - NEJM (eng)                     | 參考館員2號                | 29        | 0          | 05-20      |

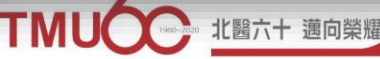

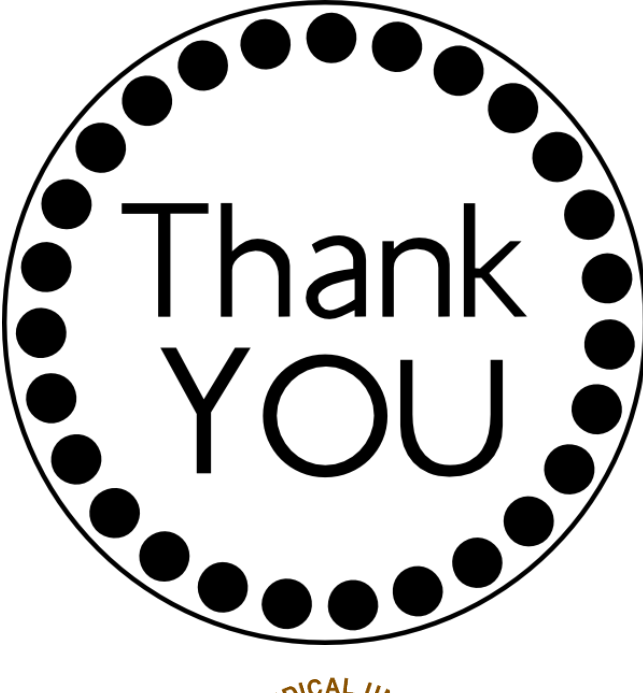

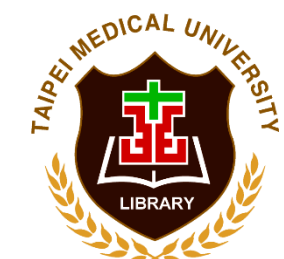

TMUL website http://library.tmu.edu.tw

ELIS館藏(書刊)查詢系統 <u>https://libelis.tmu.edu.tw</u>

Electronic Resources Management System http://diglib.tmu.edu.tw/

ETDS System https://cloud.ncl.edu.tw/tmu/

Reference Service Desk ext. 2515 Place: 2<sup>nd</sup> Floor of Library Mail : asktmul@tmu.edu.tw

## **Graduation Procedure(1)**

Graduation

Procedure

Electronic

Apply Defense Hold

Defense

Submit

**Fhesis Doc** 

Review

Thesis Doc

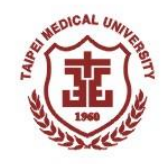

■ Student who received the "Pass" email on thesis document review by Registration Section, visit system →Graduation Procedure to finish all requirements from every section in order to obtain the diploma

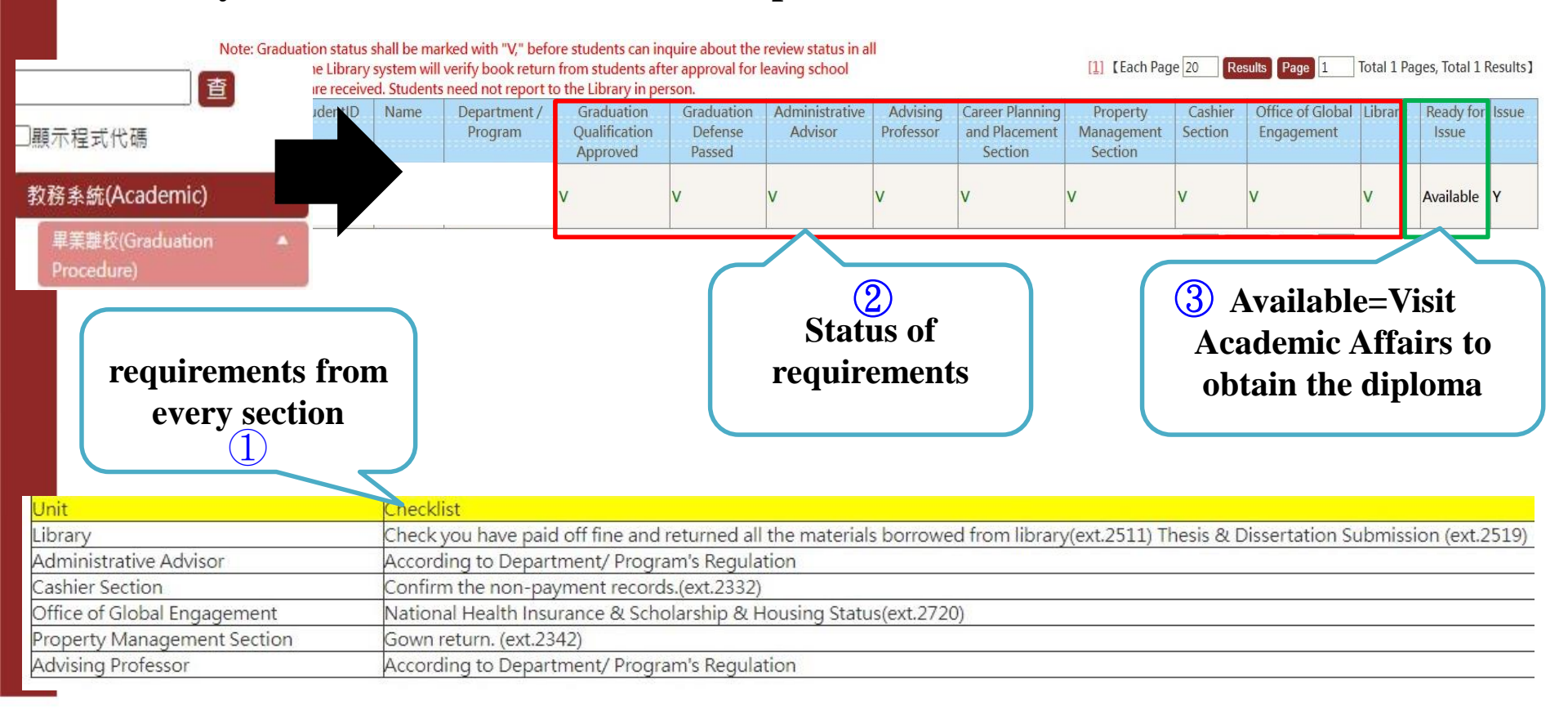

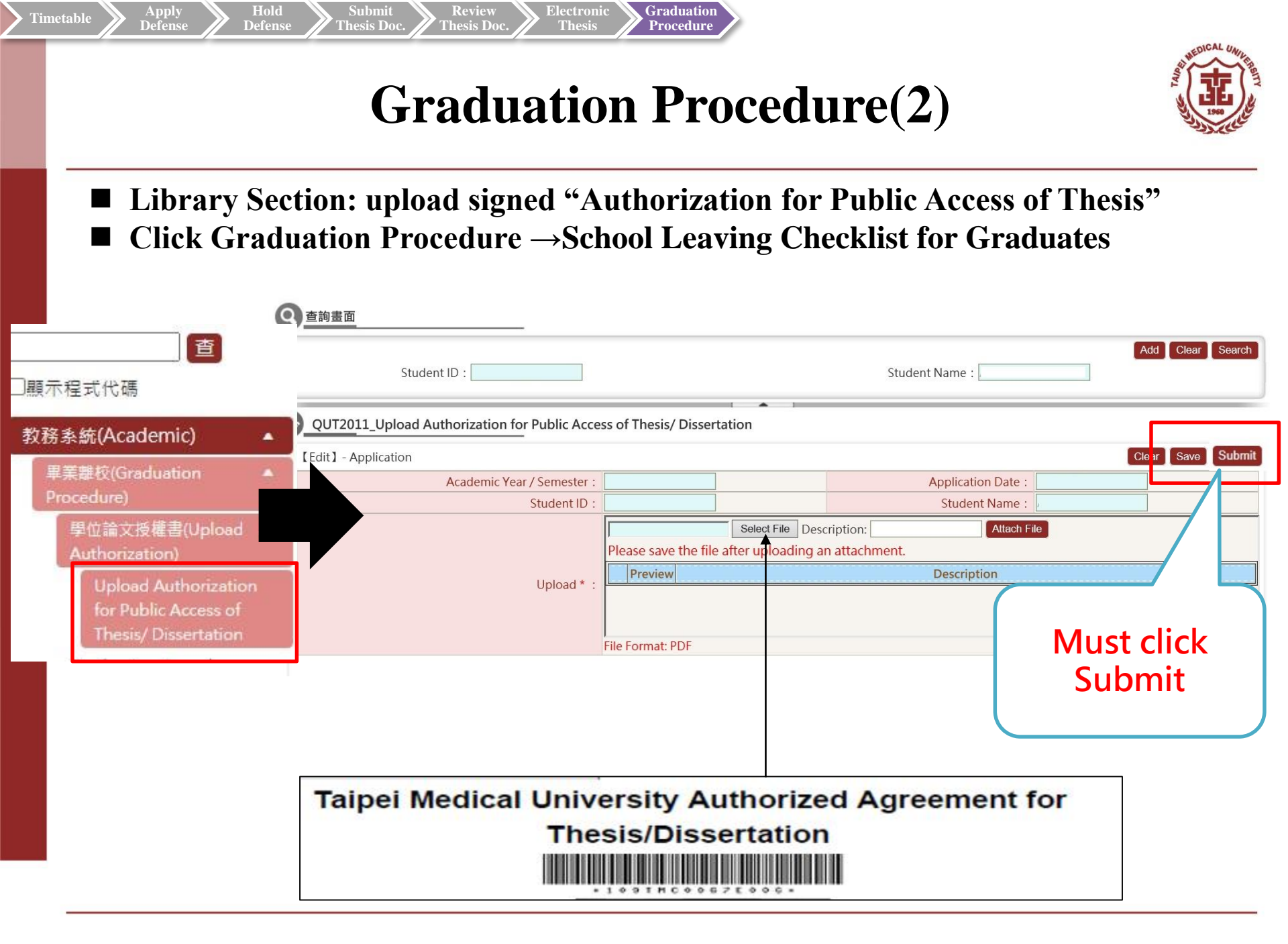

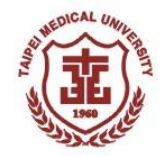

# Q&A

## **Thank You**

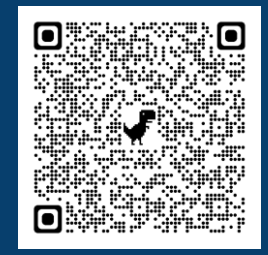

TMU home-page→ Office of Academic Affairs→ Registration Section→ Graduation Defense